# Oracle Cloud ERP Integration Implementation Guide

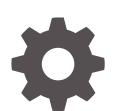

Release 23.7.1 F55805-07 August 2023

ORACLE

Oracle Cloud ERP Integration Implementation Guide, Release 23.7.1

F55805-07

Copyright © 2022, 2022, Oracle and/or its affiliates.

This software and related documentation are provided under a license agreement containing restrictions on use and disclosure and are protected by intellectual property laws. Except as expressly permitted in your license agreement or allowed by law, you may not use, copy, reproduce, translate, broadcast, modify, license, transmit, distribute, exhibit, perform, publish, or display any part, in any form, or by any means. Reverse engineering, disassembly, or decompilation of this software, unless required by law for interoperability, is prohibited.

The information contained herein is subject to change without notice and is not warranted to be error-free. If you find any errors, please report them to us in writing.

If this is software, software documentation, data (as defined in the Federal Acquisition Regulation), or related documentation that is delivered to the U.S. Government or anyone licensing it on behalf of the U.S. Government, then the following notice is applicable:

U.S. GOVERNMENT END USERS: Oracle programs (including any operating system, integrated software, any programs embedded, installed, or activated on delivered hardware, and modifications of such programs) and Oracle computer documentation or other Oracle data delivered to or accessed by U.S. Government end users are "commercial computer software," "commercial computer software documentation," or "limited rights data" pursuant to the applicable Federal Acquisition Regulation and agency-specific supplemental regulations. As such, the use, reproduction, duplication, release, display, disclosure, modification, preparation of derivative works, and/or adaptation of i) Oracle programs (including any operating system, integrated software, any programs embedded, installed, or activated on delivered hardware, and modifications of such programs), ii) Oracle computer documentation and/or iii) other Oracle data, is subject to the rights and limitations specified in the license contained in the applicable contract. The terms governing the U.S. Government's use of Oracle cloud services are defined by the applicable contract for such services. No other rights are granted to the U.S. Government.

This software or hardware is developed for general use in a variety of information management applications. It is not developed or intended for use in any inherently dangerous applications, including applications that may create a risk of personal injury. If you use this software or hardware in dangerous applications, then you shall be responsible to take all appropriate fail-safe, backup, redundancy, and other measures to ensure its safe use. Oracle Corporation and its affiliates disclaim any liability for any damages caused by use of this software or hardware in dangerous applications.

Oracle<sup>®</sup>, Java, and MySQL are registered trademarks of Oracle and/or its affiliates. Other names may be trademarks of their respective owners.

Intel and Intel Inside are trademarks or registered trademarks of Intel Corporation. All SPARC trademarks are used under license and are trademarks or registered trademarks of SPARC International, Inc. AMD, Epyc, and the AMD logo are trademarks or registered trademarks of Advanced Micro Devices. UNIX is a registered trademark of The Open Group.

This software or hardware and documentation may provide access to or information about content, products, and services from third parties. Oracle Corporation and its affiliates are not responsible for and expressly disclaim all warranties of any kind with respect to third-party content, products, and services unless otherwise set forth in an applicable agreement between you and Oracle. Oracle Corporation and its affiliates will not be responsible for any loss, costs, or damages incurred due to your access to or use of third-party content, products, or services, except as set forth in an applicable agreement between you and Oracle.

# Contents

### 1 Overview

## 2 Prerequisites

# 3 Oracle Cloud ERP Integration

| Configuration Process in Oracle Fusion Accounts Receivables | 3-1 |
|-------------------------------------------------------------|-----|
| Configuration Process in OPERA Cloud                        | 3-1 |
| Functional Prerequisites and Constraints                    | 3-2 |
| Customer Sync Process                                       | 3-4 |
| Invoice and Credit Status Sync Process                      | 3-5 |

# 4 Configuration Process for Oracle Cloud ERP Integration

| Configuring Oracle Cloud ERP Integration         | 4-7  |
|--------------------------------------------------|------|
| Configuring OPERA Cloud                          | 4-18 |
| Configuring Oracle Integration Cloud             | 4-23 |
| Prerequisites for File Server Configuration      | 4-23 |
| Configurations for Integration Cloud Connections | 4-24 |
| Lookup Table Configurations                      | 4-25 |
| ORACLE-BRT-ERP_Configuration                     | 4-25 |
| ORACLE-BRT-OPERA_Configuration                   | 4-27 |
| ORACLE-BRT-OPERA_BU_Property_Mapping             | 4-29 |
| ORACLE-BRT-CustomerSync_OIC_SYSTEM_Config        | 4-29 |
| ORACLE-BRT-Error Notification Configuration      | 4-30 |
| ORACLE-BRT-InvoiceSync_OIC_Configuration         | 4-31 |
| ORACLE-BRT-InvoiceSync_ERP_Configuration         | 4-31 |
| ORACLE-BRT-InvoiceSync_OIC_LastRunTime_Config    | 4-32 |
| ORACLE-BRT-InvoiceSync_OIC_StartTime_Config      | 4-33 |
| ORACLE-BRT-InvoiceSync_ERP_Job_Configuration     | 4-33 |
| ORACLE-BRT-InvoiceSync_HoteIID_Configuration     | 4-36 |
| ORACLE-BRT-InvoiceSync_OPERA_Configuration       | 4-36 |

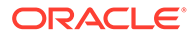

Activating Integrations Scheduling Integrations

- 5 Considerations to Customizations of the Business Accelerator
- 6 Monitoring the Business Accelerator
- 7 Troubleshooting the Business Accelerator
- 8 References
- 9 Support Considerations
- 10 Compatibility List
- 11 Appendix A External System References used by the Accelerator

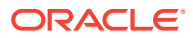

# Preface

Oracle Cloud ERP Integration users are authorized to access the following modules and features:

Oracle Cloud ERP Integration

#### Purpose

This guide explains how to use the Oracle Cloud ERP Integration.

#### Audience

This document is for administrators and developers who need to use and deploy the Oracle Fusion Accounts Receivables to OPERA Property Management System Accelerator. This connector enables Oracle Fusion Accounts Receivables and the OPERA Property Management System to work together by auto syncing key data and automating processes so that information flows back and forth from Oracle Fusion Accounts Receivables into the OPERA Property Management System as needed.

#### **Customer Support**

To contact Oracle Customer Support, access the Customer Support Portal at the following URL:

#### https://iccp.custhelp.com

When contacting Customer Support, please provide the following:

- Product version and program/module name
- · Functional and technical description of the problem (include business impact)
- Detailed step-by-step instructions to re-create
- Exact error message received
- Screenshots of each step you take

#### Documentation

Oracle Hospitality product documentation is available on the Oracle Help Center at http://docs.oracle.com/en/industries/hospitality/.

#### **Documentation Accessibility**

For information about Oracle's commitment to accessibility, visit the Oracle Accessibility Program website at http://www.oracle.com/pls/topic/lookup?ctx=acc=docacc.

#### **Revision History**

| Date          | Description of Change |
|---------------|-----------------------|
| February 2023 | Initial publication   |

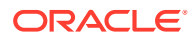

# 1 Overview

The Oracle Fusion Accounts Receivables to OPERA Cloud PMS Business Accelerator is a set of integrations that runs on a scheduled basis and handles the propagation of Account Receivables Customers (Parties), Accounts, and Addresses (sites with 'Bill-to' usage) to OPERA Cloud as they are created or updated in Oracle Fusion Accounts Receivables.

Any invoices raised in OPERA Cloud for the synchronized customers are imported into Oracle Fusion Accounts Receivables and changes in customer credit status are synchronized back to OPERA Cloud.

The Oracle Fusion Accounts Receivables to OPERA Cloud PMS Business Accelerator provides a connection between the following:

- Oracle Fusion Accounts Receivables front end where Billing Customers are created and managed
- OPERA Cloud PMS front end where customer transactions (booking, billing, and so on) are managed

This accelerator begins with Oracle Fusion Accounts Receivables, where Account Receivables Customers (Parties) are created and managed. As Customers (parties) are created or updated, they are synchronized with OPERA Property Management System in a scheduled manner as they meet the requisite criteria for synchronization.

As Invoices are created for customers in OPERA Cloud PMS, they are exported from OPERA Cloud and imported into Oracle Fusion Accounts Receivables via this Accelerator, which also checks for any updates in the credit status of each Customer (Party) account in Oracle Fusion Accounts Receivables and propagates any changes in status to OPERA Cloud.

The Accelerator syncs key data between Oracle Fusion Accounts Receivables and OPERA Cloud PMS.

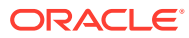

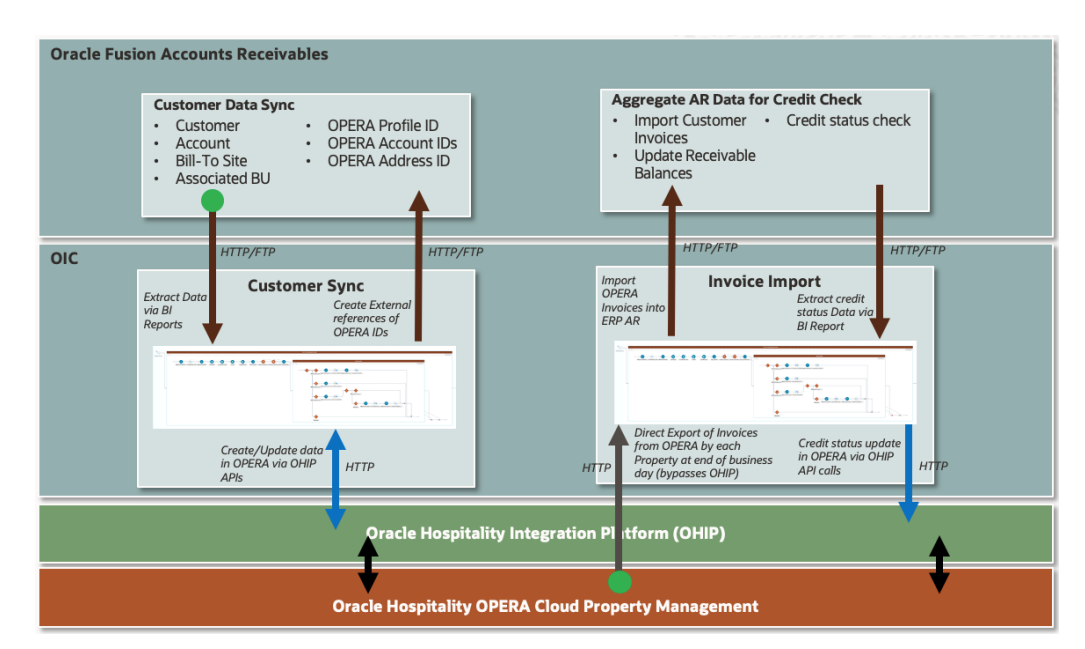

# Figure 1-1 Data Sync between Oracle Fusion Accounts Receivables and OPERA Cloud PMS

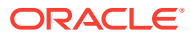

# 2 Prerequisites

This accelerator is an Oracle Integration Cloud (OIC) component that integrates Oracle OPERA Cloud with Oracle Enterprise Resource Planning (ERP) Cloud. Users looking to deploy this accelerator must have an active subscription of any edition (edition is different from version) of the following services:

- Oracle Integration Cloud (OIC)
- OPERA Cloud including Oracle Hospitality Integration Platform (OHIP)
- Oracle Cloud ERP Integration

Due to the configurations that must be performed on the above cloud services, you should have technical knowledge on how to implement/configure these cloud services.

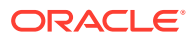

# 3 Oracle Cloud ERP Integration

# **Configuration Process in Oracle Fusion Accounts Receivables**

In Oracle Fusion Accounts Receivables, a receivables manager creates a Customer (Party) of type 'Organization' completing the basic Account, Contact, Account Address, and Address Purposes (Bill-To) fields. Once the Customer is created, the Receivables Manager completes the Reference Accounts fields by associating one or more Oracle Fusion Accounts Receivables Business Units with the Account Address.

On the next scheduled run of the Accelerator:

- A new Profile of type 'Company' is created in OPERA Property Management System.
- Bill-To addresses from Oracle Fusion Accounts Receivables are created as Addresses for the profile in OPERA Property Management System.
- Contact Communication data from Accounts in Oracle Fusion Accounts Receivables are created as Communication data for the Profile in OPERA Property Management System.
- Customer Accounts from Oracle Fusion Accounts Receivables are created as Account Receivables Accounts for the Profile in OPERA Property Management System.
- For each OPERA Property Management System Hotel/Property associated with an Oracle Fusion Accounts Receivables Business Unit, a separate account is created for the Profile and Hotel/Property combination in OPERA Property Management System.
- External system references are created in Oracle Fusion Accounts Receivables for OPERA Property Management System Identifiers for Profile, Address, and Account.
- Updates to the following Data Fields in Oracle Fusion Accounts Receivables are also propagated from Oracle Fusion Accounts Receivables to OPERA Property Management System – Account Number, Account Contact Points, and Account Address.
- Oracle Fusion Accounts Receivables 'Account Termination Date' and Account Address/ Address Purposes 'To date' are treated as special cases and handled by the application of a specific 'Restriction' on the Account in OPERA Property Management System.

#### Note:

The restrictions are applied on the first scheduled run of the Accelerator on the 'Account Termination Date'/ 'To Date' +1 (Next day).

# **Configuration Process in OPERA Cloud**

For OPERA Cloud, 'Organization' type Customer data flows directly from Oracle Fusion Accounts Receivables and is used for transactions such as Bookings, Invoices, and so on.

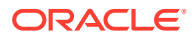

- Invoice information for Profiles of type 'Company' are exported at periodic intervals from Hotels/Properties in OPERA Property Management System.
- Invoices are exported to a designated File Storage location.
- Invoices are imported into Oracle Fusion Accounts Receivables for further processing.
- A credit check is performed for each customer with any Account Receivables transaction in Oracle Fusion Accounts Receivables since the last scheduled run of the Accelerator.
- A credit status of Oracle Fusion Accounts Receivables Customers 'Over limit'/'Good' is synchronized with OPERA Property Management System.
- A credit status of an Account is reflected in OPERA Property Management System via the application or removal of a specific 'Restriction' on the Account.

# **Functional Prerequisites and Constraints**

The following prerequisites and constraints must be acknowledged for the Enterprise Resource Planning (ERP) Cloud Centralised AR Business Accelerator:

#### Prerequisites

- All customers are first created in Oracle Fusion Accounts Receivables and are then integrated with OPERA Cloud using this Accelerator. This Accelerator considers the smallest amount of data required to create a customer in both systems.
- All configurations for Oracle Fusion Financials in General Ledger and Accounts Receivable applications (as required for customer creation, invoices creation, and account balance/credit status check) must be completed and validated.
- Initial loads for customer migration must be done prior to using the Accelerator. This Accelerator is not intended for mass processing of existing customer data for the first time.
- For pre-existing data, you must ensure that Account Numbers are identical in Oracle Fusion Accounts Receivables and OPERA Cloud.
- External system references have been created in Oracle Fusion Accounts Receivables for Customers, Accounts, and Bill To Sites. You must create an external system in Oracle Fusion Accounts Receivables before creating such external system references.
- Oracle Fusion Accounts Receivables Party ID must be entered as an external reference ID against the profile in OPERA Property Management System.
- An Account Bill-To Site in Oracle Fusion Accounts Receivables must be associated with at least one Business Unit for the customer and account to be created in OPERA Property Management System using this Accelerator. Business Units are associated to the site through the Reference Data Set selected during account creation.
- The Credit limit and Conversion Rate Type are provided at the customer account level in Oracle Fusion Accounts Receivables. It is recommended that the credit limit is in functional currency.

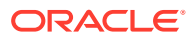

- The Currency conversion type should be set to "Corporate" at customer account level in Oracle Fusion Accounts Receivables. This cannot be modified to any other type.
- For each property in OPERA, a unique Transaction Source should be created in Oracle Fusion Accounts Receivables
- In Oracle Fusion Accounts Receivables, tax setups are set to 'No' while importing Invoices.
- OIC Accelerator lookups contain many Oracle Fusion Accounts Receivables and OPERA artifact references, such as Transaction Source, Hotel Code, Business Unit, and so on. Before activating the integrations, all respective Oracle Integration Cloud lookups should be validated and updated to reflect the environment where the accelerator runs.
- A File Storage location should be created as part of the OPERA system for invoice export and error reporting by OIC. A folder structure should be created with necessary read/ write access for users performing operations over FTP.
- It is assumed that Fusion Custom Job Names, Parameter Names, BIP report names, and related artifacts are not modified and used as is. If any are modified, all respective references, such as Oracle Integration Cloud lookups, must be updated to reflect the same.

#### Constraints

- ERP Integration does not reflect changes made in OPERA Cloud to AR Account communication, address, or credit limit and any changes in OPERA Cloud are overwritten when next updated by ERP Integration.
- A Customer account in Oracle Fusion Accounts Receivables can have only one site. This
  restriction is imposed to cater to a similar constraint in OPERA Property Management
  System.
- When end dating a site or site usage in ERP, wait for the site changes to be implemented in OPERA Cloud (typically the next calendar day) before creating a new site in ERP for the account.
- The system effects of an end dated site can be reversed by creating a new site in ERP after the accelerator has processed the end date of the previous site.
- Account and site end dates cannot be reversed once processed.
- A site should not have multiple lines with a 'Bill-to' usage.
- The Oracle Hospitality Integration Platform (OHIP) user for the Oracle OPERA Cloud Connection will have access to all properties in the hotel chain that is in scope for the Accelerator.
- For each Invoice line sent from OPERA against one property, the accelerator creates one Invoice Transaction in Oracle Fusion Accounts Receivables.
- Booking details present in the OPERA invoices are captured in Invoice Line Flex-field Segments.
- The Property code from OPERA is captured as a cross reference field in Oracle Fusion Accounts Receivables.
- There is only one Payment Terms configured for each customer account in Oracle Fusion Accounts Receivables. The same Payment Terms could be shared across multiple customer accounts in Oracle Fusion Accounts Receivables.

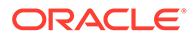

- Maintenance of the file server, such as monitoring space availability and cleaning up files, is not performed by this accelerator. It is recommended that the file server admin performs the server maintenance activities in the required timeframe based on the usage.
- OPERA Property Management System Invoice exports must be in the format specified in this guide.

For each invoice line, the current version of the accelerator queries OPERA Cloud to fetch the respective customer account address ID to be populated in Oracle Fusion Accounts Receivables. It is assumed that any Oracle Hospitality Integration Platform infrastructure requirements to support this are addressed before implementation of the accelerator.

# **Customer Sync Process**

This section describes the process to synchronize customers, accounts, and account site business units between ERP and OPERA PMS.

The synchronization of the entire ERP Customer structure is carried out only when a Business Unit (that is, OPERA Property) is associated with a "Bill To" site of an ERP Customer Account.

The accelerator has been designed and developed to consider every situation where ERP Integration objects are new or existing since this impacts how objects are manipulated in OPERA Cloud.

#### ERP to OPERA Cloud Object Mapping

For the purpose of this accelerator, the following mapping is used between ERP and OPERA Cloud objects:

| Step | ERP Object                  | OPERA Object                   |
|------|-----------------------------|--------------------------------|
| 1    | Party/Customer              | Company Profile                |
| 2    | Account                     | N/A                            |
| 3    | Account Site <sup>(1)</sup> | N/A                            |
| 4    | Account Site Use (Bill To)  | AR Address <sup>(2)</sup>      |
| 5    | Account Site BU association | Profile Account <sup>(3)</sup> |

#### Table 3-1 ERP to OPERA Cloud Object Mapping

<sup>(1)</sup> For a given Customer Account in ERP, only one Site will be defined. This pertains only to "Bill To" Addresses for a customer of the Hotel Chain and not the Hotel itself.

<sup>(2)</sup> AR Addresses are created in OPERA PMS against a company profile only after step 5 in the table is completed. The association of a Business Unit in ERP is the trigger condition for the synchronization of the entire hierarchy from ERP to OPERA PMS.

<sup>(3)</sup> An OPERA PMS Profile Account is created for each Property (that is, Hotel – Business Unit in ERP) to which the Company Profile has access. A single Account in ERP can be the parent of multiple OPERA ERP Accounts based on the ERP Business Unit to OPERA Property mapping.

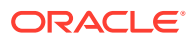

# Invoice and Credit Status Sync Process

This section describes the process to import AR Account customer invoices from OPERA Cloud into ERP Account Receivables.

Import invoices exported from OPERA Cloud for AR Account customers from OPERA Cloud into ERP Account Receivables.

Propagate the credit status of customer accounts across all properties based on the ERP Account Receivables Customer Account Balance report.

The following mapping is used between OPERA and ERP invoice data objects.

| OPERA Object                | ERP FBDI Object                                                                                                    |
|-----------------------------|----------------------------------------------------------------------------------------------------|
| HOTEL CODE                  | Line Transactions Flexfield Segment 1                                                                                                    |
| TRANSACTION TYPE            | No direct mapping to ERP                                                                                                    |
| N/A                         | Transaction Batch Source Name – This field is mapped with the corresponding value for each Hotel Code as configured in the ERP system.                                                   |
| N/A                         | Transaction Type Name – This field is mapped per the ERP system configuration. A value configured in the ERP system is used from lookup for all the invoice imports into ERP.            |
| PAYMENT DUE DAYS            | Payment Terms – The Payment Term value from the OPERA invoice is mapped to corresponding Payment string of the ERP system.                                                               |
| INVOICE NUMBER              | The Transaction Number and Line Transactions Flexfield Segment 2.                                                                                                    |
| N/A                         | Original System Bill-to Customer Address Reference – This field is<br>mapped with the Account external system reference as updated by the<br>Customer Sync – Create Account integration. |
| N/A                         | Original System Bill-to Customer Address Reference – The Address Id for the Account Number in the OPERA invoice line.                                                                    |
| LINE                        | No direct mapping to ERP.                                                                                                    |
| N/A                         | Transaction Line Type – Value 'LINE' fetched from lookup.                                                                                                    |
| N/A                         | Transaction Line Description – CONF NUMBER, ARRIVAL, DEPARTURE, and GUEST NAME fields are mapped from the invoice line details.                                                          |
| GROSS AMOUNT                | The Transaction Line Amount.                                                                                                    |
| CURRENCY<br>CONVERSION TYPE | The Currency Conversion Type.                                                                                                    |
| CURRENCY CODE               | The Currency Code.                                                                                                    |
| INVOICE DATE                | The Transaction Date and Accounting Date.                                                                                                    |
| AR ACCOUNT<br>NUMBER        | N/A                                                                                                    |
| N/A                         | Line Transactions Flex Field Context – The value mapped from lookup per ERP configuration.                                                                                               |
| CONF NUMBER                 | Line Transactions Flexfield Segment 3                                                                                                    |
| ARRIVAL                     | Line Transactions Flexfield Segment 5                                                                                                    |
| DEPARTURE                   | Line Transactions Flexfield Segment 6                                                                                                    |

Table 3-2 OPERA PMS to ERP Invoice Object Mapping

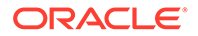

| OPERA Object | ERP FBDI Object                                                                     |
|--------------|-------------------------------------------------------------------------------------|
| GUEST NAME   | Line Transactions Flexfield Segment 4                                               |
| N/A          | Taxable Flag – Mapped to 'N'.                                                       |
| N/A          | Business Unit Name – The business unit Name of ERP corresponding to the Hotel Code. |

Table 3-2 (Cont.) OPERA PMS to ERP Invoice Object Mapping

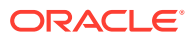

# Configuration Process for Oracle Cloud ERP Integration

This section describes the necessary configurations for Oracle Integration Cloud, OPERA Cloud, and Oracle Cloud ERP Integration. Before proceeding, ensure you have the required minimum versions of the three Oracle Cloud services as described in this guide. You must have a user with administration privileges in both Oracle Cloud ERP Integration and OPERA Cloud. These users should not be shared with other functions of the cloud services. They should only be used in the context of this accelerator.

#### **Overview of Configuration Process**

- Create an Integration Administration user in Oracle Fusion Accounts Receivables. This user will be used exclusively for the Oracle Integration Cloud to perform operations in the Oracle Fusion Accounts Receivables using Oracle Integration Cloud ERP Cloud Adapter. For example, name this user 'Fusion AR Integration Administrator.' You will assign this user with the following roles: Attachments User Copy, Financial Integration Specialist, ISC Integration Role, Integration Specialist, and Application Implementation Consultant.
- 2. Create an OHIP Integration account in Oracle Hospitality Shared Security Domain. This user will be used exclusively for the Oracle Integration authorization activity in the REST Adapter and configuration. For more information, refer to the Using the Oracle Hospitality APIs topic in the Hospitality Integration Platform User Guide.
- 3. Create an Integration Developer user in Oracle Integration Cloud. This user will be used exclusively for the Oracle Integration Cloud to perform Oracle Integration cloud operations, such as lookup updates and invoking other integrations in the runtime. For example, name this user 'Fusion\_Opera\_Accelerator OIC Service User.' You will assign this user with the following roles: Service Developer.
- 4. Create an Integration Administrator user in File server. This user is used exclusively for the Oracle Integration Cloud to perform File Operations over FTP in the File server using the Oracle Integration Cloud FTP Adapter. For example, name this user 'Integration Cloud Service User.' You will assign this user with the following roles: Read/Write Files.

Before proceeding with any configurations, analyze the following table to understand your situation based on the type of deployment.

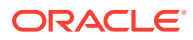

| OPERA Cloud Deployment | Oracle Cloud ERP<br>Integration Deployment | Comments                                                                                                    |
|------------------------|--------------------------------------------|----------------------------------------------------------------------------------------------------|
| New Deployment         | New Deployment                             | All customer authoring<br>should be done only in<br>Oracle Fusion Accounts<br>Receivables.                                                                                                    |
|                        |                                            | <ul> <li>Customer Accounts to<br/>be synchronized to<br/>OPERA Cloud must have<br/>the designated<br/>"Customer class"<br/>associated with them.</li> <li>Depending on data<br/>volume, consider<br/>initially scheduling the<br/>Accelerator to run at a<br/>shorter frequency.</li> </ul> |
| New Deployment         | Existing Deployment                        | <ul> <li>All customer authoring<br/>should be done only in<br/>Oracle Fusion Accounts<br/>Receivables.</li> </ul>                                                                                                    |
|                        |                                            | <ul> <li>Customer Accounts to<br/>be synchronized to<br/>OPERA Cloud must have<br/>the designated<br/>"Customer class"<br/>associated with them.</li> </ul>                                                                                                    |
|                        |                                            | <ul> <li>Depending on data<br/>volume, consider<br/>initially scheduling the<br/>Accelerator to run at a<br/>shorter frequency.</li> </ul>                                                                                                    |

### Table 4-1 Deployments

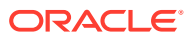

| Existing Deployment       New Deployment       DO NOT activate this         Accelerator Defore       completing the data         migration from OPERA       to Oracle Fusion         Accounts Receivables.       Extract Customer         account invoices data       from the OPERA         Property Management       System.         System.       Create Customer,         Account, and Invoices       data         data in Oracle Fusion       Account, and Invoices         data in Oracle Fusion       Accounts Receivables.         Create Customer,       Accounts Receivables.         either manually or       using the file upload         feature.       Create external system         references for each       Customer (Party),         Accounts Receivables.       -         -       Company Profile I         from OPERA       Property         Management       System is used as         the External System       ref for Party ID.         -       Accounts Receivables.         -       Company Profile II         from OPERA       Property         Management       System is used as         the External System       ref for Party ID.         -       Accountante | OPERA Cloud Deployment | Oracle Cloud ERP<br>Integration Deployment | Comments                                                                                                    |
|----------------------------------------------------------------------------------------------------|------------------------|--------------------------------------------|----------------------------------------------------------------------------------------------------|
| Oracle Fusion<br>Accounts<br>Receivables.                                                                                                    | Existing Deployment    | New Deployment                             | <ul> <li>DO NOT activate this<br/>Accelerator before<br/>completing the data<br/>migration from OPERA<br/>to Oracle Fusion<br/>Accounts Receivables.</li> <li>Extract Customer<br/>account invoices data<br/>from the OPERA<br/>Property Management<br/>System.</li> <li>Create Customer,<br/>Account, and Invoices<br/>data in Oracle Fusion<br/>Accounts Receivables<br/>either manually or<br/>using the file upload<br/>feature.</li> <li>Create external system<br/>references for each<br/>Customer (Party),<br/>Account, and Site<br/>created in Oracle Fusion<br/>Accounts Receivables.</li> <li>Company Profile ID<br/>from OPERA<br/>Property<br/>Management<br/>System is used as<br/>the External System<br/>Ref for Party ID.</li> <li>AR Address ID is<br/>used as the External<br/>System Ref for Bill-<br/>To Site ID.</li> <li>A concatenated<br/>value (<erp bu="" id="">-<br/><opera account<br="" ar="">ID&gt;_<opera_hote<br>L_ID&gt;) is used as<br/>external system<br/>references for<br/>ACCOUNT ID in<br/>Oracle Fusion<br/>Accounts<br/>Receivables.</opera_hote<br></opera></erp></li> </ul> |

| OPERA Cloud Deployment | Oracle Cloud ERP<br>Integration Deployment | Comments                                                                                                    |
|------------------------|--------------------------------------------|----------------------------------------------------------------------------------------------------|
|                        |                                            | <ul> <li>Note:<br/>For one<br/>Account<br/>in Oracle<br/>Fusion<br/>Accounts<br/>Receivabl<br/>es, there<br/>might be<br/>multiple<br/>accounts<br/>in OPERA<br/>Cloud.</li> <li>For each Profile in<br/>OPERA Cloud, the<br/>Oracle Fusion Accounts<br/>Receivables Party ID<br/>must be entered as an<br/>external reference ID<br/>against the Profile.</li> <li>Depending on data<br/>volume, consider<br/>initially scheduling the<br/>Accelerator to run at a<br/>shorter frequency for<br/>credit status update.</li> <li>For further technical<br/>details, refer to Appendit<br/>A in this guide.</li> </ul> |
|                        |                                            |                                                                                                    |

| OPERA Cloud Deployment | Oracle Cloud ERP<br>Integration Deployment | Comments                                                                                                    |  |  |
|------------------------|--------------------------------------------|----------------------------------------------------------------------------------------------------|--|--|
| Existing Deployment    | Existing Deployment                        | <ul> <li>DO NOT activate this<br/>Accelerator before<br/>completing the data<br/>migration from OPERA<br/>to Oracle Fusion<br/>Accounts Receivables.</li> <li>Extract Customer<br/>account and invoices<br/>data from the OPERA<br/>Property Management<br/>System.</li> <li>Extract Customer<br/>account data from<br/>Oracle Fusion Accounts<br/>Receivables.</li> <li>Carry out a duplication<br/>activity to create a list<br/>OPERA Cloud Profiles<br/>that must be created in<br/>Oracle Fusion Accounts<br/>Receivables.</li> <li>Create Customer,<br/>Account, and Invoices<br/>data in Oracle Fusion<br/>Accounts Receivables<br/>either manually or<br/>using the file upload<br/>feature.</li> <li>Create external system<br/>references for each<br/>Customer (Party),<br/>Account, and Site<br/>created in Oracle Fusio<br/>Accounts Receivables.</li> <li>Create external system<br/>references for each<br/>Customer (Party),<br/>Account, and Site<br/>created in Oracle Fusio<br/>Accounts Receivables.</li> <li>Company Profile II<br/>from OPERA<br/>Property<br/>Management<br/>System is used as<br/>the External System<br/>Ref for Party ID.</li> <li>AR Address ID is<br/>used as the External<br/>System Ref for Bill-<br/>To Site ID.</li> <li>A concatenated<br/>value (<erp bu="" id<br=""><opera account<br="" ar="">ID&gt;_<opera account<br="" ar="">ID&gt;_<opera_hoti<br>L_ID&gt;) is used as th<br/>external system</opera_hoti<br></opera></opera></erp></li> </ul> |  |  |

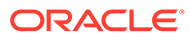

| OPERA Cloud Deployment | Oracle Cloud ERP<br>Integration Deployment | Comments                                                                                                    |  |
|------------------------|--------------------------------------------|----------------------------------------------------------------------------------------------------|--|
|                        |                                            | ACCOUNT ID in<br>Oracle Fusion<br>Accounts<br>Receivables.                                                                                                    |  |
|                        |                                            | Note:<br>For one<br>Account<br>in Oracle<br>Fusion<br>Accounts<br>Receivabl<br>es, there<br>might be<br>multiple<br>accounts<br>in OPERA<br>Cloud.                                                                                                    |  |
|                        |                                            | <ul> <li>For each Profile in<br/>OPERA Cloud, the<br/>Oracle Fusion Accounts<br/>Receivables Party ID<br/>must be entered as an<br/>external reference ID<br/>against the Profile.</li> <li>Customers to be<br/>synchronized to OPERA<br/>Property Management<br/>System must have the<br/>designated 'Customer<br/>class' associated with<br/>them. For more<br/>information, see<br/>Configure Oracle Fusion<br/>Accounts Receivables.</li> <li>Depending on data<br/>volume, consider<br/>initially scheduling the<br/>Accelerator to run at a<br/>shorter frequency for<br/>credit status update.</li> <li>For further technical<br/>details, refer to Appendix</li> </ul> |  |

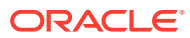

# Configuring Oracle Cloud ERP Integration

#### Creating a Source System

- 1. Log in to Oracle Fusion Accounts Receivables Cloud with a valid username and password.
- 2. Select Others and then select Setup and Maintenance.
- 3. Select the **Financials** offering from the **Setup** drop down list.
- 4. Select Customers from the Functional Areas list.
- 5. Click Manage Trading Community Source Systems.
- 6. Click the '+' icon to create a new Source System and enter the required details.
- 7. Select the Enable check box for Trading Community Members.
- 8. Click Save, click Close, and then click Done.
- 9. In Search Tasks, search for Manage Source System Entities.
- **10.** In the Search Task Results, select the **Manage Source System Entities** that correspond to the Functional Area 'Customers.' Click **Manage Source System Entities**.
- 11. Search for the source system name created and select all check boxes.
- 12. Click Save and then click Close.

#### **Creating a Customer Class**

- 1. Log in to Oracle Fusion Accounts Receivables Cloud with a valid username and password.
- 2. Select Others and then select Setup and Maintenance.
- 3. Select the Financials offering from the Setup drop down list.
- 4. Select **Customers** from the Functional Area list.
- 5. In Search Tasks, search for Manage Customer Account Lookups.
- 6. In the search results, select the Manage Customer Account Lookups corresponding to the Functional Area 'Customers.' Click Manage Customer Account Lookups.
- 7. Click **CUSTOMER CLASS** and click the '+' icon to create a new Lookup Code.
- 8. Enter values for Lookup Code, Start date, and Meaning and Description.
- 9. Use the following value for Lookup Code: OPERA.
- 10. Select the Enabled check box
- **11.** Click **Save**, click **Close**, and then click **Done**.

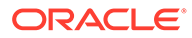

#### **Creating Transaction Sources**

### Note:

There should be one transaction source created for each property defined in OPERA and each one must be added to the relevant Oracle Integration Cloud lookups listed below.

- 1. Log in to Oracle Fusion Accounts Receivables Cloud with a valid username and password.
- 2. Select Others and then select Setup and Maintenance.
- 3. Select the Financials offering from the Setup drop down list.
- 4. Select Customer Billing in the Functional Area list.
- 5. In Search Tasks, search for Manage Transaction Sources and select it in the search results.
- 6. Click the Add icon.
- 7. In the Transaction Source Set field, select the required reference data set.

#### Note:

The reference data set must be the same reference data set mapped to the Object - Receivables Transaction Source in the 'Manage Business Unit Set Assignment' setup.

- 8. In the Name field, enter a name for this transaction source.
- 9. In the **Description** field, enter a description for this transaction source.
- 10. In the Type field, select Imported.
- **11.** Enter the dates during which this transaction source is **active**.
- 12. Deselect Automatic Transaction Numbering.
- 13. Select Allow duplicate transaction numbers.
- **14.** In the **Standard Transaction Type** field, select the transaction type defined for invoices.
- 15. In Reference Field Default Value, select interface\_header\_attribute1.
- **16.** In the **Grouping Rule** field, select a value for importing Credit Memo.
- 17. Click Save, click Close, and then click Done.

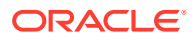

#### Note:

You should create one transaction source for each property defined in OPERA and each one must be added to the relevant Oracle Integration Cloud lookup.

#### **Creating Value Sets for Invoice Context and Flex Fields**

- 1. Log in to Oracle Fusion Accounts Receivables Cloud with a valid username and password.
- 2. Select Others and then select Setup and Maintenance.
- 3. Select the **Financials** offering from the **Setup** drop down list.
- 4. Select the Financial Reporting Structures in the Functional Area list.
- 5. In Search Tasks, search for "Manage Chart of Accounts Value Sets."
- 6. In Manage Chart of Accounts Value Sets, click (+) create.
- 7. Enter the values for the following fields: Value Set Code, Module, Validation Type, Value Data Type, Value Subtype, and Maximum Length.
- 8. Click **Save** and then click **Close**.
- 9. Repeat steps 4 through 6 for all entries mentioned in the below table.

#### Table 4-2 Fields

| VALUE SET<br>CODE                      | DESCRIPTI<br>ON                        | MODULE            | VALIDATIO<br>N TYPE | VALUE<br>DATA TYPE | VALUE<br>SUBTYPE | MAXIMUM<br>LENGTH |
|----------------------------------------|----------------------------------------|-------------------|---------------------|--------------------|------------------|-------------------|
| Hotel Code<br>Value Set                | Hotel Code<br>Value Set                | General<br>Ledger | Format Only         | Character          | Text             | 20                |
| Invoice<br>Number<br>Value Set         | Invoice<br>Number<br>Value Set         | General<br>Ledger | Format Only         | Character          | Text             | 20                |
| Confirmatio<br>n Number<br>Value Set   | Confirmatio<br>n Number<br>Value Set   | General<br>Ledger | Format Only         | Character          | Text             | 20                |
| Guest Name<br>Value Set                | Guest Name<br>Value Set                | General<br>Ledger | Format Only         | Character          | Text             | 20                |
| Arrival Date<br>Value Set              | Arrival Date<br>Value Set              | General<br>Ledger | Format Only         | Character          | Text             | 20                |
| Departure<br>Date Value<br>Set         | Departure<br>Date Value<br>Set         | General<br>Ledger | Format Only         | Character          | Text             | 20                |
| Reservation<br>ID Value Set            | Reservation<br>ID Value Set            | General<br>Ledger | Format Only         | Character          | Text             | 20                |
| Folio<br>Window<br>Number<br>Value Set | Folio<br>Window<br>Number<br>Value Set | General<br>Ledger | Format Only         | Character          | Text             | 20                |
| Check<br>Status Value<br>Set           | Check<br>Status Value<br>Set           | General<br>Ledger | Format Only         | Character          | Text             | 20                |

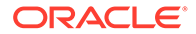

#### **Creating Invoice Context and Flex Fields**

- 1. Log in to Oracle Fusion Accounts Receivables Cloud with a valid username and password.
- 2. Select Others and then select Setup and Maintenance.
- 3. Select the Financials offering from the Setup drop down list.
- 4. Select Receivables in the Functional Area list.
- 5. In Search Tasks, search for Manage Receivables Descriptive Flex Fields.
- 6. Select Manage Receivables Descriptive Flex Fields in the search results and click Manage Receivables Descriptive Flex Fields.
- 7. Navigate to Search and Line Transactions. Select Line Transactions and click Edit.
- 8. On the Edit Descriptive Flex Field page, click Manage Contexts.
- 9. On the Manage Contexts page, click the Create (+) icon.
- On the Create Context page, enter the values for **Display Name** as OPERA\_INVOICE\_CONTEXT. The Context Code API name will auto populate.
- **11.** Select the **Enabled** check box.
- **12.** Click **Save** and then click **Close**.
- In the Context Sensitive Segments section, select the context created OPERA\_INVOICE\_CONTEXT from the Context list.
- 14. Click the Create icon.
- 15. On the Create Segment page, enter the values for the segment.
- 16. Click Save and then click Close.
- 17. Repeat steps 13 through 16 for all the context flex fields mentioned in the table below.

| NAME                       | ENABL<br>ED | DATA<br>TYPE  | TABLE<br>COLUMN                   | VALUE<br>SET                            | PROMPT                     | DISPLAY<br>TYPE | READ-<br>ONLY |
|----------------------------|-------------|---------------|-----------------------------------|-----------------------------------------|----------------------------|-----------------|---------------|
| Hotel<br>Code              | Yes         | Characte<br>r | INTERFACE_<br>LINE_ATTRI<br>BUTE1 | Hotel Code<br>Value Set                 | Hotel<br>Code              | Text Box        | Yes           |
| Invoice<br>Number          | Yes         | Characte<br>r | INTERFACE_<br>LINE_ATTRI<br>BUTE2 | Invoice<br>Number<br>Value Set          | Invoice<br>Number          | Text Box        | Yes           |
| Confirma<br>tion<br>Number | Yes         | Characte<br>r | INTERFACE_<br>LINE_ATTRI<br>BUTE3 | Confirmati<br>on<br>Number<br>Value Set | Confirmat<br>ion<br>Number | Text Box        | Yes           |
| Guest<br>Name              | Yes         | Characte<br>r | INTERFACE_<br>LINE_ATTRI<br>BUTE4 | Guest<br>Name<br>Value Set              | Guest<br>Name              | Text Box        | Yes           |

#### Table 4-3 Context Flex Fields

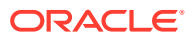

| NAME                      | ENABL<br>ED | DATA<br>TYPE  | TABLE<br>COLUMN                   | VALUE<br>SET                           | PROMPT                    | DISPLAY<br>TYPE | READ-<br>ONLY |
|---------------------------|-------------|---------------|-----------------------------------|----------------------------------------|---------------------------|-----------------|---------------|
| Arrival<br>Date           | Yes         | Characte<br>r | INTERFACE_<br>LINE_ATTRI<br>BUTE5 | Arrival<br>Date Value<br>Set           | Arrival<br>Date           | Text Box        | Yes           |
| Departur<br>e Date        | Yes         | Characte<br>r | INTERFACE_<br>LINE_ATTRI<br>BUTE6 | Departure<br>Date Value<br>Set         | Departur<br>e Date        | Text Box        | Yes           |
| Reservati<br>on ID        | Yes         | Characte<br>r | INTERFACE_<br>LINE_ATTRI<br>BUTE7 | Reservatio<br>n ID Value<br>Set        | Reservati<br>on ID        | Text Box        | Yes           |
| Folio<br>Window<br>Number | Yes         | Characte<br>r | INTERFACE_<br>LINE_ATTRI<br>BUTE8 | Folio<br>Window<br>Number<br>Value Set | Folio<br>Window<br>Number | Text Box        | Yes           |
| Check<br>Status           | Yes         | Characte<br>r | INTERFACE_<br>LINE_ATTRI<br>BUTE9 | Check<br>Status<br>Value Set           | Check<br>Status           | Text Box        | Yes           |

Table 4-3 (Cont.) Context Flex Fields

#### **Enabling Flex Fields**

To enable flex fields, you must validate and deploy them.

- 1. Log in to Oracle Fusion Accounts Receivables Cloud using a valid username and password.
- 2. Select Others and then select Setup and Maintenance.
  - a. Select the Financials offering from the Setup drop-down list.
  - b. Select Receivables in the Functional Area list.
- 3. In Search Tasks, search for 'Manage Receivables Descriptive Flexfields.'
- 4. Click Manage Receivables Descriptive Flexfields in the search results.
- 5. Click Manage Receivables Descriptive Flexfields.
- 6. Search for 'Line Transactions.'
- 7. With Line Transactions selected, click Actions and then clickValidate Flexfield.
- 8. With Line Transactions selected, click Actions and then clickDeploy Flexfield.

#### **Creating Attachment Categories**

- 1. Log in to the Oracle Fusion Accounts Receivables Cloud using a valid username and password.
- 2. Select Others and then select Setup and Maintenance.
  - a. Click the Setup drop-down list and select the Financials offering.
- 3. Click the Tasks button.
- 4. Click the **Search** link.
- 5. In the Search Tasks, search for Manage Attachment Categories.

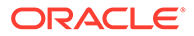

- 6. Click (L) Manage Attachment Categories.
- 7. On the Manage Attachment Categories page, click Create (+).
- 8. Enter the following values:
  - a. Category Name: OPERA\_TRX
  - b. User Name: OPERA Transaction
  - c. Module: Transactions (FinArTransactionsMain)
  - d. Description: OPERA Transaction
- 9. In the Attachment Entities section, click Create (+).
- 10. Search for and add the following Entities.
  - a. Entity Name: RA\_CUSTOMER\_TRX\_ALL
  - b. Entity Name: RA\_CUSTOMER\_TRX\_LINES\_ALL
- 11. Click Save and Close.

#### **Importing BIP Reports**

- 1. Log in to the Oracle BI Analytics (OTBI) Cloud with a valid username and password.
- 2. Navigate to the **Catalog** menu item.
- 3. In the Folders pane, select Shared Folders.
- 4. Click **Expand** under the **Custom** folder.
- 5. In the Tasks pane, click Unarchive.
- 6. Click **Browse** in the **Unarchive** window and select the downloaded Catalog file.
- 7. Set the following values:
  - Replace: None
  - ACL: Inherit
- 8. Click OK.

#### Note:

To access and download the Catalog file, refer to the ERP Reports Catalog (Doc ID 2923690.1) MOS article and download the attached OFAR\_OPERA\_PMS\_BA.catalog file.

#### **Creating ESS jobs**

- 1. Log in to Oracle Fusion Accounts Receivables Cloud with a valid username and password.
- 2. Select Others and then select Setup and Maintenance.
- 3. Select the Financials offering from the Setup drop down list.
- 4. In **Search Tasks**, search for Manage Enterprise Scheduler Job Definitions and Job Sets for Financial, Supply Chain Management, and Related Applications.

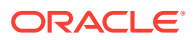

- 5. Click Manage Enterprise Scheduler Job Definitions Job Sets for Financial, Supply Chain Management, and Related Applications.
- 6. Under Manage Job Definitions, click the + plus icon to create a new job.
- 7. Create a Job Definition using the table below as reference.

| DISPLAY<br>NAME                                   | NAME                                    | PATH                                                                    | JOB<br>APPLICATION<br>NAME | JOB TYPE   | DEFAULT<br>OUTPUT<br>FORMAT | REPORT<br>ID                                                                           |
|---------------------------------------------------|-----------------------------------------|-------------------------------------------------------------------------|----------------------------|------------|-----------------------------|----------------------------------------------------------------------------------------|
| BIP<br>Report to<br>Create<br>Customer<br>Profile | Cust_Sync_Cre<br>ateCustomerPr<br>ofile | /<br>Cust_Syn<br>c_Acceler<br>ator/<br>Create_C<br>ustomer_<br>Profile/ | FscmEss                    | BIPJobType | XML                         | Custom/<br>OFAR_OPE<br>RA_PMS_B<br>A/<br>CREATE_C<br>OMPANY_P<br>ROFILE_RE<br>PORT.xdo |

#### Table 4-4 Job Definition

8. Under Parameters, click the + plus icon to create a new parameter.

| SEQUENCE | PARAMETER<br>PROMPT | DATA TYPE | PAGE ELEMENT | REQUIRED |
|----------|---------------------|-----------|--------------|----------|
| 1        | P_BATCH_ID          | String    | Text Box     | Yes      |
| 2        | P_ORIG_SYSTEM       | String    | Text Box     | Yes      |
| 3        | P_LAST_RUN_DATE     | String    | Text Box     | Yes      |

#### Table 4-5 Parameters

9. Use the up arrow button and down arrow button to ensure the sequence is maintained.

10. Click Save and then click Close.

**11.** Repeat step 4 for the following jobs:

### Note:

Ensure the Display Name, Path, and the sequence of parameters is maintained per the document.

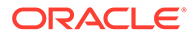

| DISPLAY<br>NAME                                                               | NAME                                                           | PATH                                                                                                    | JOB<br>APPLICATIO<br>N NAME | JOB TYPE   | DEFAULT<br>OUTPUT<br>FORMAT | report<br>Id                                                                            |
|-------------------------------------------------------------------------------|----------------------------------------------------------------|----------------------------------------------------------------------------------------------------|-----------------------------|------------|-----------------------------|-----------------------------------------------------------------------------------------|
| BIP<br>Report to<br>Create<br>AR<br>Address                                   | Cust_Sync_Cre<br>ateARAddress                                  | /<br>Cust_Syn<br>c_Accele<br>rator/<br>Create_C<br>ustomer<br>_AR_Add<br>ress/                                                            | FscmEss                     | BIPJobType | XML                         | Custom/<br>OFAR_OPE<br>RA_PMS_B<br>A/<br>CREATE_A<br>R_ADDRES<br>S_REPORT.<br>xdo       |
| BIP<br>Report to<br>Extract<br>Customer<br>Balance<br>and<br>Credit<br>Status | OPERA_Invoic<br>e_Processing_<br>Credit_UPD_A<br>ccountBalance | /<br>OPERA_I<br>nvoice_P<br>rocessin<br>g_Accele<br>rator/<br>Credit_U<br>pdate_Pr<br>ocessing<br>_Acceler<br>ator/<br>Credit_U<br>pdate/ | FscmEss                     | BIPJobType | XML                         | Custom/<br>OFAR_OPE<br>RA_PMS_B<br>A /<br>CUSTOME<br>R_CREDIT_<br>STATUS_R<br>EPORT.xdo |

### Table 4-6Job Definition

#### Table 4-7Parameters

| SEQUENCE | PARAMETER<br>PROMPT | DATA TYPE | PAGE ELEMENT | REQUIRED |
|----------|---------------------|-----------|--------------|----------|
| 1        | P_BATCH_ID          | String    | Text Box     | Yes      |
| 2        | P_ORIG_SYSTEM       | String    | Text Box     | Yes      |

### Table 4-8Job Definition

| DISPLA<br>Y<br>NAME                                        | NAME                                | РАТН                                                                                          | JOB<br>APPLICATI<br>ON NAME | JOB<br>TYPE    | DEFAUL<br>T<br>OUTPUT<br>FORMAT | REPORT<br>ID                          | ALLOW<br>MULTIPL<br>E<br>PENDIN<br>G<br>SUBMIS<br>SIONS |
|------------------------------------------------------------|-------------------------------------|-----------------------------------------------------------------------------------------------|-----------------------------|----------------|---------------------------------|---------------------------------------|---------------------------------------------------------|
| BIP<br>Report<br>to<br>Create<br>Invoice<br>Attach<br>ment | Inv_Attchm<br>nt_CreateAtt<br>chmnt | /<br>OPERA_<br>Invoice<br>_Attach<br>ment_A<br>ccelerat<br>or/<br>Invoice<br>_Attach<br>ment/ | FscmEss                     | BIPJobTy<br>pe | XML                             | Custom/<br>OFAR_OP<br>ERA_PMS<br>_BA/ | False                                                   |

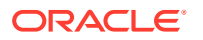

| SEQUENCE | PARAMETER PROMPT | DATA TYPE | PAGE ELEMENT | REQUIRED |
|----------|------------------|-----------|--------------|----------|
| 1        | P_BATCH_ID       | String    | Text Box     | Yes      |
| 2        | P_TRX_SRC        | String    | Text Box     | Yes      |
| 3        | P_LAST_RUN_DATE  | String    | Text Box     | Yes      |

#### Table 4-9Parameters

### Table 4-10 Job Definition

| DISPLAY<br>NAME                                   | NAME                                    | PATH                                                                    | JOB<br>APPLICATION<br>NAME | JOB TYPE   | DEFAULT<br>OUTPUT<br>FORMAT | REPORT ID                                                              |
|---------------------------------------------------|-----------------------------------------|-------------------------------------------------------------------------|----------------------------|------------|-----------------------------|------------------------------------------------------------------------|
| BIP<br>Report to<br>Create<br>Customer<br>Account | Cust_Sync_Crea<br>teCustomerAcc<br>ount | /<br>Cust_Sync<br>_Accelera<br>tor/<br>Create_Cu<br>stomer_A<br>ccount/ | FscmEss                    | BIPJobType | XML                         | Custom/<br>OFAR_OPER<br>A_PMS_BA/<br>CREATE_AC<br>COUNT_RE<br>PORT.xdo |

#### Table 4-11Parameters

| SEQUENCE | PARAMETER PROMPT | DATA TYPE | PAGE ELEMENT | REQUIRED |
|----------|------------------|-----------|--------------|----------|
| 1        | P_BATCH_ID       | String    | Text Box     | Yes      |
| 2        | P_ORIG_SYSTEM    | String    | Text Box     | No       |
| 3        | P_LAST_RUN_DATE  | String    | Text Box     | Yes      |

#### Table 4-12 Job Definition

| DISPLAY<br>NAME                          | NAME                          | PATH                                                                           | JOB<br>APPLICATION<br>NAME | JOB TYPE   | DEFAULT<br>OUTPUT<br>FORMAT | REPORT ID                                                                     |
|------------------------------------------|-------------------------------|--------------------------------------------------------------------------------|----------------------------|------------|-----------------------------|-------------------------------------------------------------------------------|
| BIP<br>Report to<br>Update AR<br>Address | Cust_Sync_Upd<br>ateARAddress | /<br>Cust_Sync<br>_Accelera<br>tor/<br>Update_C<br>ustomer_<br>AR_Addre<br>ss/ | FscmEss                    | BIPJobType | XML                         | Custom/<br>OFAR_OPER<br>A_PMS_BA/<br>UPDATE_AR<br>_ADDRESS_<br>REPORT.xd<br>o |

#### Table 4-13 Parameters

| SEQUENCE | PARAMETER PROMPT | DATA TYPE | PAGE ELEMENT | REQUIRED |
|----------|------------------|-----------|--------------|----------|
| 1        | P_BATCH_ID       | String    | Text Box     | Yes      |
| 2        | P_ORIG_SYSTEM    | String    | Text Box     | No       |
| 3        | P_LAST_RUN_DATE  | String    | Text Box     | Yes      |

| DISPLAY<br>NAME                                   | NAME                                    | PATH                                                                        | JOB<br>APPLICATIO<br>N NAME | JOB TYPE   | DEFAULT<br>OUTPUT<br>FORMAT | report<br>Id                                                               |
|---------------------------------------------------|-----------------------------------------|-----------------------------------------------------------------------------|-----------------------------|------------|-----------------------------|----------------------------------------------------------------------------|
| BIP<br>Report to<br>Update<br>Customer<br>Account | Cust_Sync_Up<br>dateCustomer<br>Account | /<br>Cust_Syn<br>c_Accele<br>rator/<br>Update_<br>Custome<br>r_Accou<br>nt/ | FscmEss                     | BIPJobType | XML                         | Custom/<br>OFAR_OPE<br>RA_PMS_B<br>A/<br>UPDATE_A<br>CCOUNT_R<br>EPORT.xdo |

#### Table 4-14 Job Definition

### Table 4-15Parameters

| SEQUENCE | PARAMETER<br>PROMPT | DATA TYPE | PAGE ELEMENT | REQUIRED |
|----------|---------------------|-----------|--------------|----------|
| 1        | P_BATCH_ID          | String    | Text Box     | Yes      |
| 2        | P_ORIG_SYSTEM       | String    | Text Box     | No       |
| 3        | P_LAST_RUN_DATE     | String    | Text Box     | Yes      |

### Table 4-16Job Definition

| DISPLAY<br>NAME                                 | NAME                                  | PATH                                                                  | JOB<br>APPLICATIO<br>N NAME | JOB TYPE   | DEFAULT<br>OUTPUT<br>FORMAT | report<br>Id                                                                                   |
|-------------------------------------------------|---------------------------------------|-----------------------------------------------------------------------|-----------------------------|------------|-----------------------------|------------------------------------------------------------------------------------------------|
| BIP<br>Report to<br>Sync<br>Customer<br>Contact | Cust_Sync_Cus<br>tomerContact<br>Sync | /<br>Cust_Syn<br>c_Accele<br>rator/<br>Custome<br>r_Contac<br>t_Sync/ | FscmEss                     | BIPJobType | XML                         | Custom/<br>OFAR_OPE<br>RA_PMS_B<br>A/<br>COMMUNI<br>CATION_C<br>ONTACT_D<br>ATA_REPO<br>RT.xdo |

#### Table 4-17Parameters

| SEQUENCE | PARAMETER<br>PROMPT | DATA TYPE | PAGE ELEMENT | REQUIRED |
|----------|---------------------|-----------|--------------|----------|
| 1        | P_BATCH_ID          | String    | Text Box     | Yes      |
| 2        | P_ORIG_SYSTEM       | String    | Text Box     | No       |
| 3        | P_LAST_RUN_DATE     | String    | Text Box     | Yes      |

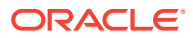

| DISPLAY<br>NAME                                                            | NAME                                                           | PATH                                                                             | JOB<br>APPLICATION<br>NAME | JOB TYPE   | DEFAULT<br>OUTPUT<br>FORMAT | REPORT ID                                                                           |
|----------------------------------------------------------------------------|----------------------------------------------------------------|----------------------------------------------------------------------------------|----------------------------|------------|-----------------------------|-------------------------------------------------------------------------------------|
| BIP<br>Report to<br>Extract<br>Customer<br>Balance<br>and Credit<br>Status | OPERA_Invoice<br>_Processing_Cr<br>edit_UPD_Acco<br>untBalance | /<br>OPERA_In<br>voice_Pro<br>cessing_A<br>ccelerator<br>/<br>Credit_Up<br>date/ | FscmEss                    | BIPJobType | XML                         | Custom/<br>OFAR_OPER<br>A_PMS_BA /<br>CUSTOMER<br>_CREDIT_ST<br>ATUS_REPO<br>RT.xdo |

#### Table 4-18 Job Definition

#### Table 4-19Parameters

| SEQUENCE | PARAMETER PROMPT | DATA TYPE | PAGE ELEMENT | REQUIRED |
|----------|------------------|-----------|--------------|----------|
| 1        | P_BATCH_ID       | String    | Text Box     | Yes      |
| 2        | P_ORIG_SYSTEM    | String    | Text Box     | Yes      |

### Table 4-20 Job Definition

| DISPLA<br>Y NAME                                        | NAME                                | PATH                                                                                              | JOB<br>APPLICATIO<br>N NAME | JOB TYPE       | DEFAULT<br>OUTPUT<br>FORMAT | REPORT<br>ID                           | ALLOW<br>MULTIPL<br>E<br>PENDING<br>SUBMISSI<br>ONS |
|---------------------------------------------------------|-------------------------------------|---------------------------------------------------------------------------------------------------|-----------------------------|----------------|-----------------------------|----------------------------------------|-----------------------------------------------------|
| BIP<br>Report<br>to Create<br>Invoice<br>Attachm<br>ent | INV_ATTCHM<br>NT_CREATEA<br>TTCHMNT | /<br>OPERA_I<br>NVOICE<br>_ATTAC<br>HMENT<br>_ACCEL<br>ERATOR<br>/<br>INVOICE<br>_ATTAC<br>HMENT/ | FSCMESS                     | BIPJOBTY<br>PE | XML                         | CUSTOM/<br>OFAR_OP<br>ERA_PMS<br>_BA / | True                                                |

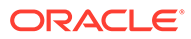

| DISPLA<br>Y<br>NAME                                | NAME                    | PATH                                                                       | JOB<br>APPLICATI<br>ON NAME | JOB<br>TYPE    | DEFAUL<br>T<br>OUTPUT<br>FORMAT | REPORT<br>ID                                                                      | ALLOW<br>MULTIPL<br>E<br>PENDIN<br>G<br>SUBMIS<br>SIONS |
|----------------------------------------------------|-------------------------|----------------------------------------------------------------------------|-----------------------------|----------------|---------------------------------|-----------------------------------------------------------------------------------|---------------------------------------------------------|
| BIP<br>Report<br>to<br>Create<br>Invoice<br>Checks | Inv_Chk_Cre<br>ateCheck | /<br>OPERA_<br>Invoice<br>_Check_<br>Acceler<br>ator/<br>Invoice<br>Checks | FscmEss                     | BIPJobTy<br>pe | XML                             | CUSTOM/<br>OFAR_OP<br>ERA_PMS<br>_BA /<br>INVOICE<br>_WITHO<br>UT_CHEC<br>KS_RFPO | False                                                   |
|                                                    |                         | /                                                                          |                             |                |                                 | RT.xdo                                                                            |                                                         |

#### Table 4-21 Job Definition

#### Table 4-22 Parameters

| SEQUENCE | PARAMETER<br>PROMPT | DATA TYPE | PAGE ELEMENT | REQUIRED |
|----------|---------------------|-----------|--------------|----------|
| 1        | P_BATCH_ID          | String    | Text Box     | Yes      |
| 2        | P_TRX_SRC           | String    | Text Box     | Yes      |
| 3        | P_CAT_NAME          | String    | Text Box     | Yes      |
| 4        | P_INVOICE_CONTEXT   | String    | Text Box     | No       |

### Note:

The following additional ESS jobs, which are predefined in Fusion, are used as part of this Accelerator:

- Process Receivables Transactions for Customer Account Summaries
- Refresh Receivables Transactions for Customer Account Summaries

# **Configuring OPERA Cloud**

Prerequisites

- OPERA Profile Sharing must be Active
- Accounts Receivable group: Accounts Receivable Control must be **Inactive**

#### Note:

The AR Control must be Active during configuration of Restriction Reasons.

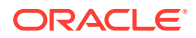

The configuration process for the OPERA Property Management System consists of prerequisites for OPERA Controls as well as configuration for Restriction Reasons, Communication Types, and AR Invoice Export.

#### **Restriction Reasons**

In OPERA Controls, under the **Profile** Group, **Restriction/Flagged Reasons** must be **Active**.

The following Restricted Reasons must be configured by selecting Administration, Financial, Accounts Receivables Management, and Restricted Reasons.

#### Table 4-23 Restriction Reason Codes

| Code            | Description                           |
|-----------------|---------------------------------------|
| ACCOUNTINACTIVE | Account end date                      |
| SITEINACTIVE    | No valid site exists for this account |
| OVERLIMIT       | Account Over Limit                    |

Once Restriction Reasons have been configured, the Accounts Receivable Control must be set to **Inactive**.

#### **Communication Types**

The following Communication Types must be configured by selecting Administration, Client Relations, Profile Management, and Communication Types.

#### Table 4-24 Communication Type Roles

| Role  | Туре     | Description      |
|-------|----------|------------------|
| PHONE | AR PHONE | AR Phone Number  |
| EMAIL | AR EMAIL | AR Email Address |
| FAX   | AR FAX   | AR Fax Number    |

#### External System

A new External System must be configured by selecting **Administration**, **Interfaces**, **Business Events**, and **External Systems**.

#### Table 4-25 External System Codes

| Code   | Description | Sequence |
|--------|-------------|----------|
| ERPARI | ERPARI      | 99       |

#### **External Database**

An External Database must be created if one does not already exist. From the **Toolbox**, select **System Setup** and then select **External Databases**. If ERPARI\_DB does not exist, then add the following:

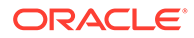

| Table 4-26 | External | Database | Codes |
|------------|----------|----------|-------|
|------------|----------|----------|-------|

| Code      | Description | External System | Available                        |
|-----------|-------------|-----------------|----------------------------------|
| ERPARI_DB | ERPARI      | Select ERPAR    | Select the applicable properties |

If the ERPARI\_DB exists, then add the applicable properties to the existing record.

Figure 4-1 External Databases Screen

|                                             | Hospitality           |                                  |                      |                |
|---------------------------------------------|-----------------------|----------------------------------|----------------------|----------------|
| OPERA Cloud                                 | Utilities 👻           | System Setup 👻                   |                      |                |
| Home / System Setup / External Da           | itabases / External D | atabases                         |                      |                |
| External Databases                          |                       |                                  |                      |                |
| Code<br>ERPARI_DB<br>Available<br>Q. Filtor | 0                     | Ga                               | Selected<br>Q Filter | mal System     |
|                                             |                       |                                  | Code                 | Description    |
| No values are available to select           |                       | OHIP Sandbox 6<br>OHIP Sandbox 5 |                      |                |
|                                             |                       |                                  |                      | OHIP Sandbox 4 |
|                                             |                       | ×                                |                      |                |
|                                             |                       |                                  |                      |                |

### Note:

For this External Database to be set up, you must be logged in as Chain Administrator. If you do not have this role, contact your chain administrator to have this configuration completed.

#### **AR Invoice Export**

A new export must be created to send AR invoices to Fusion Accounts Receivable from OPERA. Prior to configuration, you must obtain the static value for Payment Due Days from the property (for example, 30).

To create the export

- 1. Select Miscellaneous, Exports, and General. Create the export by clicking NEW.
- 2. Complete the following fields for the Header:
  - a. Export Name: AR INVOICES EXPORT
  - b. Description: AR Invoices Export
  - c. Data Source: Select EXP\_ALL\_TRANSACTIONS VIEW
  - d. Pre Export Procedure: EXPORT\_DATA\_P.SET\_DATA\_FROM\_DATE (PMS\_P.BUSINESS\_DATE); EXPORT\_DATA\_P.SET\_DATA\_TO\_DATE (PMS\_P.BUSINESS\_DATE)
  - e. Post Export Procedure: EXPORT\_DATA\_P.SET\_DATA\_FROM\_DATE (null); EXPORT\_DATA\_P.SET\_DATA\_TO\_DATE (null)

- f. Filer Condition: AR\_NUMBER is not null and TRX\_DATE = EXPORT\_DATA\_P.GET\_DATA\_FROM\_DATE
- g. File Name Formula: '<PROPERTY\_ID>\_ARINVOICES' || to\_char(TRX\_DATE, 'YYYYMMDD')
- h. File Extn Formula: 'CSV'

#### Figure 4-2 Edit Export Screen

| Edit Export                                                                                              |                                                                                                    |                                                                                                    |                                                                                                    |                                           | 🚱 Help              |
|----------------------------------------------------------------------------------------------------|----------------------------------------------------------------------------------------------------|----------------------------------------------------------------------------------------------------|----------------------------------------------------------------------------------------------------|-------------------------------------------|---------------------|
| Required Field                                                                                           |                                                                                                    |                                                                                                    |                                                                                                    |                                           | Inactive            |
| hrspoty<br>• Equat Name<br><b>ZA. ARV DD NA</b><br>• Decosphan<br>Accounts Receivable Inveices Expert NA | Dada Saran Mark<br>Deg ALL TANACATONS VIEW<br>Al Roadi Brandiaro Vie-<br>Porton Tonia Sarat Data Anon. Date (<br>Porton Tonia Sart Data Anon. Date (<br>Pres Patienses Data )<br>Doront Data Sart Data Anon. Date (<br>Pres Patienses Date ) | Not Sport Process Extract plant, product parts (mail) Extract plant, product parts (mail) Extract plant, product parts (mail) Pref Condition Advantation International TRC, DATE = DATA UNITED In service and TRC, DATE = DATA UNITED IN service and TRC, DATE = DATA Parts, product plant, product plant, product | SAR Format     FRE Anexonal     Pression     Second Texas     Second Texas     Second | File Edn Formás<br>ICSVI<br>Zgo file name |                     |
| Export Run Configuration                                                                                 |                                                                                                    |                                                                                                    |                                                                                                    |                                           |                     |
| End Of Day                                                                                               | • Frequency<br>Daily                                                                                                    | Day Of Week                                                                                                    | Parameter Form                                                                                                    |                                           |                     |
| Export Contents Configuration                                                                            |                                                                                                    |                                                                                                    |                                                                                                    |                                           |                     |
| General Configurations                                                                                   |                                                                                                    |                                                                                                    |                                                                                                    |                                           | Pre-Defined Formats |
| Always Export Header and Footer                                                                          | Compress Data                                                                                                    | Column Separator                                                                                                    | Add Newline                                                                                                    |                                           |                     |

3. Create the Header Columns and Data Columns in the General Configurations section.

4. Ensure you always have the **Export Header** and **Footer** deselected.

All Headers will be static fields. Commas must be added between each header.

#### HEADERS

- HOTEL CODE
- TRANSACTION TYPE
- PAYMENT DUE DAYS
- TRANSACTION DATE
- AR ACCOUNT NUMBER
- TRANSACTION NUMBER
- LINE
- CURRENCY CODE
- CURRENCY CONVERSION TYPE
- GROSS AMOUNT
- CONF NUMBER
- ARRIVAL
- DEPARTURE
- GUEST NAME
- RESERVATION ID
- WINDOW NUMBER

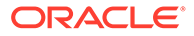

#### Figure 4-3 Column Configurations

|        | 00NT     |
|--------|----------|
| •      | ) : CONF |
| Footer |          |

#### DATA COLUMNS

The DATA columns have both Database Columns pulling fields as well as Static Columns.

- RESORT: DATABASE COLUMN
- ; (comma) FORMULA COLUMN (STATIC FIELD)
- TRANSACTION TYPE: decode(sign(AR\_LED\_DEBIT),'1','INVOICE','CREDIT MEMO')

decode ( sign ( AR\_LED\_DEBIT ) , '1' , 'INVOICE' , 'CREDIT MEMO' )

- ; (comma) FORMULA COLUMN (STATIC FIELD)
- PAYMENT DUE DAYS: decode(sign(AR\_LED\_DEBIT),'1','30',null) note this is based on property decision.

decode ( sign ( AR\_LED\_DEBIT ) , '1' , '30' , null )

- ; (comma) FORMULA COLUMN (STATIC FIELD)
- TRX\_DATE: DATABASE COLUMN Column Format YYYY-MM-DD
- ; (comma) FORMULA COLUMN (STATIC FIELD)
- AR\_NUMBER: DATABASE COLUMN
- ; (comma) FORMULA COLUMN (STATIC FIELD)
- INVOICE\_NO: DATABASE COLUMN
- ; (comma) FORMULA COLUMN (STATIC FIELD)
- LINE: FORMULA COLUMN (STATIC FIELD)
- ; (comma) FORMULA COLUMN (STATIC FIELD)
- URRENCY: DATABASE COLUMN
- ; (comma) FORMULA COLUMN (STATIC FIELD)
- Corporate: FORMULA COLUMN (STATIC FIELD)

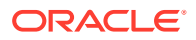
- ; (comma) FORMULA COLUMN (STATIC FIELD)
- AR\_LED\_DEBIT: DATABASE COLUMN
- ; (comma) FORMULA COLUMN (STATIC FIELD)
- CONFIRMATION\_NO: DATABASE COLUMN
- ; (comma) FORMULA COLUMN (STATIC FIELD)
- ARRIVAL\_DATE: DATABASE COLUMN
- ; (comma) FORMULA COLUMN (STATIC FIELD)
- DEPARTURE\_DATE: DATABASE COLUMN
- ; (comma) FORMULA COLUMN (STATIC FIELD)
- " (double quote) FORMULA COLUMN (STATIC FIELD)
- GUEST NAME: GUEST\_FIRST\_NAME ||' '||GUEST\_LAST\_NAME Column length 30 (flex fields in Fusion limited to 30 characters)
- " (double quote) FORMULA COLUMN (STATIC FIELD)
- ; (comma) FORMULA COLUMN (STATIC FIELD)

#### Figure 4-4 Formula

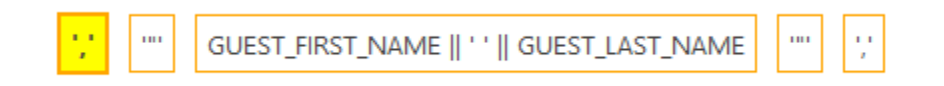

#### Figure 4-5 Column Fields

| Column Name      |         | Column Length | Column Format | Formula 🥒 |
|------------------|---------|---------------|---------------|-----------|
| Name             | FORMULA | Variable      |               |           |
| Column Alignment |         | 30            |               |           |
|                  |         |               |               | ļi,       |

- RESV\_NAME\_ID: DATABASE COLUMN
- ; (comma) FORMULA COLUMN (STATIC FIELD)
- FOLIO\_VIEW: DATABASE COLUMN
- Add the Date Parameter to test the file and then set to End of Day/Daily to run it during the night audit.

## **Configuring Oracle Integration Cloud**

## Prerequisites for File Server Configuration

The following prerequisites are required for the file server configuration:

- A file server must be activated before updating the Oracle Integration Cloud connections.
- You could choose to activate the File Server of Oracle Integration Cloud instance where the accelerator is deployed or you could choose to use one of your own. If you choose to

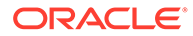

use Oracle Integration Cloud File server, follow the Oracle Integration Cloud documentation to enable and configure the file server.

- Once a File Server is activated, all the relevant folder structures mentioned across various OIC lookups in this guide should be created and user access configured before updating the Oracle Integration Cloud connections.
- If you choose to create a different folder structure than those in the lookups, then the lookups should also be updated accordingly.
- You must grant file server access to users who do the following:
  - OPERA users who place files in folders.
  - OIC users who fetch files from these folders.

### Configurations for Integration Cloud Connections

#### **Oracle OPERA Cloud Connection**

- 1. Add the Connection URL of OHIP instance.
- 2. For the Security Policy of type "OAuth Custom Two Legged Flow," update the following parameters.

#### Note:

Refer to the respective tables for more details of the inputs.

- a. "Access Token Request": -X POST -H "Content-Type: application/x-www-formurlencoded" -H "x-app-key: {x-app-key}" -H "Authorization: Basic {BASE64 ENCODED CLIENT-ID:CLIENT\_SECRET}" -d "username={URLENCODED\_USERNAME}&password={URLENCODED\_PAS SWORD}&grant\_type=password" "{HOST}/oauth/v1/tokens"
- b. "access\_token\_usage": -H Authorization: \${token\_type} \${access\_token} -H xapp-key: {x-app-key}

#### Table 4-27 Elements

| Element                                                              | Description                                                                             |
|----------------------------------------------------------------------|-----------------------------------------------------------------------------------------|
| Х-АРР-КЕҮ                                                            | The X-APP-KEY specific from your OHIP instance.                                         |
| BASE64 ENCODED<br><client-<br>ID:CLIENT_SECRET<br/>&gt;</client-<br> | The base64 encoded format of the client ID and client secret specific to the OHIP user. |
| URLENCODED_USE<br>RNAME                                              | The integration user for the OHIP instance.                                             |
| URLENCODED_PAS<br>SWORD                                              | The Password for the OHIP integration user.                                             |
| HOST                                                                 | The host URL of the OHIP instance.                                                      |

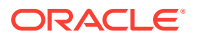

#### **Oracle Cloud ERP Integration Connection**

- 1. Update the ERP Integration Host with the Oracle Fusion Accounts Receivables instance hostname.
- 2. Configure the Security to specify the access credentials to Oracle Fusion Accounts Receivables. Use the Fusion Cloud / ERP User. (This is the first user created in the 'Create Integration Service Users in Source and Target Systems' topic.)
  - a. For GEN3, use "OAuth Client Credentials" as a security and service console URL for the Rest API Base URL.

#### **Oracle REST OIC API Connection**

- 1. Update the Oracle Integration Cloud instance host in the Connection URL.
- Configure the Security to specify the access credentials to Oracle Integration Cloud. Use the Integration Developer user. (This is the third user created in the 'Create Integration Service Users in Source and Target Systems' topic.)

#### **Oracle File Server Connection**

- 1. Update the connection properties with the File Server Host Address Port and chose the **SFTP Connection** option.
- 2. Configure the Security to specify the access credentials to the File server. Use the File Server User. (This is the fourth user from the 'Create Integration Service Users in Source and Target Systems' topic.)
  - a. For GEN3, use "FTP Public Key Authentication" as the Security.

## Lookup Table Configurations

- Fields marked with an asterisk (\*) must be validated/updated per configurations in the OPERA and ERP environments.
- All timestamp values must be in the (YYYY-MM-DD HH:MM:SS) format in UTC Time of the Oracle Fusion Accounts Receivables system.

## ORACLE-BRT-ERP\_Configuration

| Table 4-28 | Name Column Fiel | ds |
|------------|------------------|----|
|            |                  |    |

| Name                               | Description (with examples)                                                                                               |
|------------------------------------|----------------------------------------------------------------------------------------------------|
| BIPREPORTJOBNAM<br>E_CREATECOMPANY | The ESS Job name for the Update Customer Account Report as configured on the Oracle Fusion Accounts Receivables instance. |
| PROFILE                            | Example: Cust_Sync_UpdateCustomerAccount                                                                                  |
|                                    | Do Not modify this value unless the Fusion BIP report is changed.                                                         |

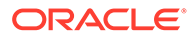

| Name                                      | Description (with examples)                                                                                                    |
|-------------------------------------------|----------------------------------------------------------------------------------------------------|
| BIPReportJobPath_Cr<br>eateCompanyProfile | The ESS Job path for the Create Company Profile Report as configured on the Oracle Fusion Accounts Receivables instance. Ensure there is no leading '/' at the end of the path.        |
|                                           | Example: /oracle/apps/ess/custom/Cust_Sync_Accelerator/<br>Create_Customer_Profile                                                                                                    |
|                                           | Do Not modify this value unless the Fusion BIP report is changed.                                                                                                    |
| BIPREPORTJOBNAM<br>E_CREATEARADDRES<br>S  | The ESS Job path for the Update Customer Account Report as configured<br>on the Oracle Fusion Accounts Receivables instance. Ensure there is no<br>leading '/' at the end of the path. |
|                                           | Example: /oracle/apps/ess/custom/Cust_Sync_Accelerator/<br>Update_Customer_Account                                                                                                    |
|                                           | Do Not modify this value unless the Fusion BIP report is changed.                                                                                                    |
| BIPReportJobPath_Cr<br>eateARAddress      | The ESS Job path for the Create AR Address Report as configured on the Oracle Fusion Accounts Receivables instance. Ensure there is no leading '/' at the end of the path.             |
|                                           | Example: /oracle/apps/ess/custom/Cust_Sync_Accelerator/<br>Create_Customer_AR_Address                                                                                                  |
|                                           | Do Not modify this value unless the Fusion BIP report is changed.                                                                                                    |
| BIPReportJobName_<br>CreateAccount        | The ESS Job name for the Create Customer Account Report as configured<br>on the Oracle Fusion Accounts Receivables instance.                                                           |
|                                           | Example: Cust_Sync_CreateCustomerAccount                                                                                                    |
|                                           | Do Not modify this value unless the Fusion BIP report is changed.                                                                                                    |
| BIPReportJobPath_Cr<br>eateAccount        | The ESS Job path for the Create Customer Account Report as configured<br>on the Oracle Fusion Accounts Receivables instance. Ensure there is no<br>leading '/' at the end of the path. |
|                                           | Example: /oracle/apps/ess/custom/Cust_Sync_Accelerator/<br>Create_Customer_Account                                                                                                    |
|                                           | Do Not modify this value unless the Fusion BIP report is changed.                                                                                                    |
| BIPReportJobName_<br>UpdateARAddress      | The ESS Job name for the Update AR Address Report as configured on the Oracle Fusion Accounts Receivables instance.                                                                    |
|                                           | Example: Cust_Sync_UpdateARAddress                                                                                                    |
|                                           | Do Not modify this value unless the Fusion BIP report is changed.                                                                                                    |
| BIPReportJobPath_U<br>pdateARAddress      | The ESS Job path for the Update AR Address Report as configured on the Oracle Fusion Accounts Receivables instance. Ensure there is no leading '/' at the end of the path.             |
|                                           | Example: /oracle/apps/ess/custom/Cust_Sync_Accelerator/<br>Update_Customer_AR_Address                                                                                                  |
|                                           | Do Not modify this value unless the Fusion BIP report is changed.                                                                                                    |
| BIPReportJobName_<br>UpdateAccount        | The ESS Job name for the Update Customer Account Report as configured on the Oracle Fusion Accounts Receivables instance.                                                              |
|                                           | Example: Cust_Sync_UpdateCustomerAccount                                                                                                    |
|                                           | Do Not modify this value unless the Fusion BIP report is changed.                                                                                                    |

| Table 4-28 | Cont. | ) Name | Column | Fields |
|------------|-------|--------|--------|--------|
|------------|-------|--------|--------|--------|

| Name                                     | Description (with examples)                                                                                                    |
|------------------------------------------|----------------------------------------------------------------------------------------------------|
| BIPReportJobPath_U<br>pdateAccount       | The ESS Job path for the Update Customer Account Report as configured<br>on the Oracle Fusion Accounts Receivables instance. Ensure there is no<br>leading '/' at the end of the path. |
|                                          | Example: /oracle/apps/ess/custom/Cust_Sync_Accelerator/<br>Update_Customer_Account                                                                                                    |
|                                          | Do Not modify this value unless the Fusion BIP report is changed.                                                                                                    |
| BIPReportJobName_S<br>yncCustomerContact | The ESS Job name for the Customer Contact Sync Report as configured on the Oracle Fusion Accounts Receivables instance.                                                                |
|                                          | Example: Cust_Sync_CustomerContactSync                                                                                                    |
|                                          | Do Not modify this value unless the Fusion BIP report is changed.                                                                                                    |
| BIPReportJobPath_Sy<br>ncCustomerContact | The ESS Job path for the Customer Contact Sync Report as configured on<br>the Oracle Fusion Accounts Receivables instance. Ensure there is no<br>leading '/' at the end of the path.   |
|                                          | Example: /oracle/apps/ess/custom/Cust_Sync_Accelerator/<br>Customer_Contact_Sync                                                                                                    |
|                                          | Do Not modify this value unless the Fusion BIP report is changed.                                                                                                    |
| OrigSystem*                              | The Original System code used for writing the Original System Reference in Oracle Fusion Accounts Receivables.                                                                         |
|                                          | Example: ISG_OPERA                                                                                                    |
|                                          | Update this value based on the configuration in the ERP system.                                                                                                    |
| CONTACT_POINT_TY<br>PE1                  | The contact point parent type for Phone in the Oracle Fusion Accounts Receivables.                                                                                                    |
|                                          | Example: PHONE                                                                                                    |
|                                          | Do Not modify this value.                                                                                                    |
| PHONE_TYPE1                              | The contact point sub-type for Phone in the Oracle Fusion Accounts Receivables.                                                                                                    |
|                                          | Example: LAND                                                                                                    |
|                                          | Do Not modify this value.                                                                                                    |
| PHONE_TYPE2                              | The contact point sub-type for Phone in the Oracle Fusion Accounts Receivables.                                                                                                    |
|                                          | Example: MOBILE                                                                                                    |
|                                          | Do Not modify this value.                                                                                                    |
| PHONE_TYPE3                              | The contact point sub-type for Phone in the Oracle Fusion Accounts Receivables.                                                                                                    |
|                                          | Example: FAX                                                                                                    |
|                                          | Do Not modify this value.                                                                                                    |
| CONTACT_POINT_TY<br>PE2                  | The contact point parent type for Email in the Oracle Fusion Accounts Receivables.                                                                                                    |
|                                          | Example: EMAIL                                                                                                    |
|                                          | Do Not modify this value.                                                                                                    |

| Table 4-28 (C | ont.) Name | Column | Fields |
|---------------|------------|--------|--------|
|---------------|------------|--------|--------|

## ORACLE-BRT-OPERA\_Configuration

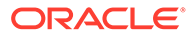

| Name                    | Description (with examples)                                                                                                    |
|-------------------------|----------------------------------------------------------------------------------------------------|
| x-hotelid*              | This is an authorization header for OPERA; a Hotel Id that is a part<br>of the OHIP instance being used.<br>Example: HOTEL04                                        |
|                         | Provide the value as configured in the OPERA system.                                                                                                    |
| phoneType*              | The configured type code for communication type phone in<br>OPERA. This code is reserved in OPERA for the Accelerator.<br>Example: AR PHONE                         |
|                         | Provide the value as configured in the OPERA system per the 'Communication Types' configuration.                                                                    |
| faxType*                | Configured type code for communication type fax in OPERA. This code is reserved in OPERA for the Accelerator.                                                       |
|                         | Example: AR FAX                                                                                                    |
|                         | Provide the value as configured in OPERA system per the<br>'Communication Types' configuration.                                                                     |
| emailType*              | Configured type code for communication type email in OPERA.<br>This code is reserved in OPERA for the Accelerator.                                                  |
|                         | Example: AR EMAIL                                                                                                    |
|                         | Provide the value as configured in OPERA system per the<br>'Communication Types' configuration.                                                                     |
| language                | Language code for English.                                                                                                    |
|                         | Example: E                                                                                                    |
|                         | Do Not modify this value.                                                                                                    |
| addressType             | Address type code in OPERA.                                                                                                    |
|                         | Example: AR ADDRESS                                                                                                    |
|                         | Do Not modify this value.                                                                                                    |
| externalSystemCod<br>e* | The Oracle Fusion Accounts Receivables external system code as created in the OHIP instance.                                                                        |
|                         | Example: ERPARI                                                                                                    |
|                         | Provide the value as configured in the OPERA system.                                                                                                    |
| ACCOUNTINACTIVE         | ACCOUNTINACTIVE*                                                                                                    |
|                         | Provide the exact value as configured in OPERA PMS per the 'Restriction Reasons' setup.                                                                             |
|                         | Restriction code sent in the UPDATE_ACCOUNT report when the account is inactive. Do Not modify this value unless a change is made to the Update Account BIP Report. |
| SITEINACTIVE            | SITE INACTIVE*                                                                                                    |
|                         | Provide the exact value as configured in OPERA PMS per the 'Restriction Reasons' setup.                                                                             |
|                         | Restriction code sent in the UPDATE_ACCOUNT report when the site is inactive. Do Not modify this value unless a change is made to the Update Account BIP Report.    |
| ACCOUNTTYPE             | The type for which accounts are created for a customer.<br>Example: ARTEST                                                                                          |
|                         | Provide the value as configured in the OPERA System.                                                                                                    |

Table 4-29 Name Column Fields

| Name      | Description (with examples)        |
|-----------|------------------------------------|
| idContext | The context used in the OHIP APIs. |
|           | Example: OPERA                     |
|           | Do Not modify this value.          |

## ORACLE-BRT-OPERA\_BU\_Property\_Mapping

- Add the Business Unit identifiers that are in scope for the Accelerator in the "BU" column and the corresponding OPERA Hotel-Ids separated with a semicolon delimiter in the "Property" column.
- No default values should remain. Populate with relevant values from OPERA and ERP to
  establish the mapping between the ERP Business Units and the OPERA Properties. An
  example lookup is provided below:

Table 4-30 Business Units

| BU              | Property                  |
|-----------------|---------------------------|
| 300000228499063 | HOTEL03; HOTEL04; HOTEL05 |
| 300000228499050 | HOTEL06                   |

## ORACLE-BRT-CustomerSync\_OIC\_SYSTEM\_Config

| Table 4-51 Name Column Fields | Table 4-31 | Name Column Fields |
|-------------------------------|------------|--------------------|
|-------------------------------|------------|--------------------|

| Name                         | Value                                                                                                    |
|------------------------------|----------------------------------------------------------------------------------------------------|
| CurrentScheduleStar<br>tTime | This is the current date time of the integration schedule. This column<br>gets updated when the Trigger Synchronization Integration is run. |
|                              | Example: 2021-11-25 10:55:48<br>Do Not modify this value.                                                                                   |
|                              |                                                                                                    |

| Value                                                                                                    |  |  |
|----------------------------------------------------------------------------------------------------|--|--|
| Date time from which the transactions in ERP must be considered until<br>the current time to extract the customer, address, account, and contact<br>point updates in the BIP report.<br>Automatically populated at run time.<br>Example: 2021-11-25 10:55:48 |  |  |
| arameter of<br>Trigger<br>as a<br>un time of<br>nctionality.                                                                                                    |  |  |
| as a<br>un f<br>ncti                                                                                                    |  |  |

#### Table 4-31 (Cont.) Name Column Fields

the schedule parameter in the integration - Oracle ERP OPERA Trigger Synchronization.

## **ORACLE-BRT-Error Notification Configuration**

| Name                        | Description (with examples)                                                                                                    |  |  |
|-----------------------------|----------------------------------------------------------------------------------------------------|--|--|
| EmailIDs*                   | Comma delimited values of email Ids to receive the error email notification from the Accelerator                                                                                                    |  |  |
|                             | Example: firstname.lastname@oracle.com,<br>firstname.lastname@oracle.com                                                                                                    |  |  |
|                             | Provide valid email IDs.                                                                                                    |  |  |
| Customer_FTPDirec<br>tory*  | The FTP file server directory to store the error logs of Customer Sync.                                                                                                    |  |  |
|                             | Example: <base_directory>/ERPIntegrationlogs/CustomerSync/</base_directory>                                                                                                    |  |  |
|                             | Provide the full path per requirement.                                                                                                    |  |  |
| Job_retry_count             | This value is used by the Monitor ESS Job Status integration. This value is used in the loop count to decide how many times the loop should run to check for the ESS job execution status of BIP reports of Customer sync functionality. This takes values from 1 to 20, if it is not in the mentioned range, it is set to default value 20. |  |  |
|                             | Example: 15                                                                                                    |  |  |
|                             | Provide the value per requirement.                                                                                                    |  |  |
| CustomerSync_Trig<br>ger_Id | For Gen3 only: The ID of the integration to be called for trigger customer synchronization.                                                                                                    |  |  |
|                             | Example: ORCL-BA-ERP_OPERA_TRIGG_SYNC 01.00.0000                                                                                                    |  |  |
|                             | Provide a version for the Integration ID.                                                                                                    |  |  |

Table 4-32 Name Column Fields

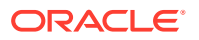

## ORACLE-BRT-InvoiceSync\_OIC\_Configuration

Update the Value column in the lookup for the corresponding Name column fields.

Table 4-33 Name Column Fields

| Name                                       | Value                                                                                                    |  |  |
|--------------------------------------------|----------------------------------------------------------------------------------------------------|--|--|
| Invoice_ERPImportF<br>ailure_FTPDirectory  | Path for the directory in the FTP server to store the error logs captured during the ERP invoice import.                                                                 |  |  |
|                                            | Example: <base_directory>/ERPIntegrationlogs/ERPIntegrationlogs/<br/>InvoiceSync/InvoiceImportFailure/</base_directory>                                                  |  |  |
|                                            | Provide the full path per requirement.                                                                                                    |  |  |
| CreditStatus_FTPDire<br>ctory              | Path for the directory in the FTP server to store the error logs captured during the Credit status update                                                                |  |  |
|                                            | Example: <base_directory>/ERPIntegrationlogs/CreditStatusSync/</base_directory>                                                                                          |  |  |
|                                            | Provide the full path per requirement.                                                                                                    |  |  |
| Invoice_ERPPostImp<br>ortStatus_FTPDirecto | Path for the directory in the FTP server to store the error logs captured post ERP invoice import.                                                                       |  |  |
| ry                                         | Example: <base_directory>/ERPIntegrationlogs/InvoiceSync/<br/>ERPFailureAndRejectionReport/</base_directory>                                                             |  |  |
|                                            | Provide the full path per requirement.                                                                                                    |  |  |
| Invoice_Unprocessed<br>_FTPDirectory       | Path for the directory in the FTP server to pick the new invoices to be imported to ERP.                                                                                 |  |  |
|                                            | Example: <base_directory>/OPERA/Invoices/Export/</base_directory>                                                                                                    |  |  |
|                                            | Provide the full path per requirement.                                                                                                    |  |  |
| Invoice_Processed_F<br>TPDirectory         | Path for the directory in the FTP server to move the invoices that are uploaded to ERP.                                                                                  |  |  |
|                                            | Example: <base_directory>/OPERA/Invoices/ProcessedExport_Backup/</base_directory>                                                                                        |  |  |
|                                            | Provide the full path per requirement.                                                                                                    |  |  |
| Invoice_Attachment_<br>FTPDirectory        | Path for the directory in the FTP server to store the error logs captured during the invoice attachment upload. Make sure there is a leading '/' at the end of the path. |  |  |
|                                            | Example: <ftp_user_home_directory>/ERPIntegrationlogs/InvoiceSync/<br/>InvoiceAttachmentFailure/</ftp_user_home_directory>                                               |  |  |
|                                            | Provide the full path per requirement.                                                                                                    |  |  |

## ORACLE-BRT-InvoiceSync\_ERP\_Configuration

Table 4-34 Name Column Fields

| Name                            | Value                            |
|---------------------------------|----------------------------------|
| Invoice_Transaction<br>LineType | LINE                             |
|                                 | <b>Do Not</b> modify this value. |

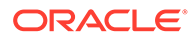

| Name                                      | Value                                                                                             |  |  |
|-------------------------------------------|---------------------------------------------------------------------------------------------------|--|--|
| Invoice_LineTransact                      | The value for the flex field context as configured in Fusion AR.                                  |  |  |
| ionsFlexfieldContext                      | Example: OPERA_INVOICE_CONTEXT                                                                    |  |  |
|                                           | <b>Do Not</b> modify this value unless you have set a different value in Fusion AR.               |  |  |
| Invoice_TaxableFlag                       | Ν                                                                                                 |  |  |
|                                           | <b>Do Not</b> modify this value.                                                                  |  |  |
| Invoice_Properties_E                      | The ESS path used in the invoice import property file.                                            |  |  |
| SS_Path                                   | Example: /oracle/apps/ess/financials/receivables/transactions/<br>autoInvoices                    |  |  |
|                                           | <b>Do Not</b> modify this value.                                                                  |  |  |
| Invoice_Properties_E                      | The ESS job name used in the invoice import property file.                                        |  |  |
| SS_Job                                    | Example: AutoInvoiceImportEss                                                                     |  |  |
|                                           | <b>Do Not</b> modify this value.                                                                  |  |  |
| Invoice_Properties_F                      | The name of the invoice .csv files uploaded to ERP.                                               |  |  |
| ileName                                   | Example: ArAutoinvoiceImport                                                                      |  |  |
|                                           | <b>Do Not</b> modify this value.                                                                  |  |  |
| InvAttachment_Type                        | The value for the invoice/credit memo attachment type as configured in Fusion AR.                 |  |  |
|                                           | Example: FILE                                                                                     |  |  |
|                                           | <b>Do Not</b> modify this value.                                                                  |  |  |
| InvAttachment_Uplo<br>adedFileContentType | The value for the invoice/credit memo attachment file content type that is uploaded to Fusion AR. |  |  |
|                                           | Example: PDF                                                                                      |  |  |
|                                           | <b>Do Not</b> modify this value unless a different file format is used.                           |  |  |
| InvAttachment_FileN<br>amePrefix          | The value for the prefix to be used for the invoice/credit memo attachment file name.             |  |  |
|                                           | Example: OPERA                                                                                    |  |  |
|                                           | <b>Do Not</b> modify this value unless a different file name prefix is required.                  |  |  |
| InvAttachment_Categ<br>oryName            | The value for the file name prefix to be used for the invoice/credit memo attachment.             |  |  |
|                                           | Example: OPERA_TRX                                                                                |  |  |
|                                           | <b>Do Not</b> modify this value unless a different value is configured in Fusion.                 |  |  |

Table 4-34 (Cont.) Name Column Fields

## ORACLE-BRT-InvoiceSync\_OIC\_LastRunTime\_Config

Update the Customer\_Balances\_Value column in the lookup for the corresponding Parameter\_Name column fields.

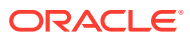

| Table 4-35 | Parameter_ | Name | Column Fields |
|------------|------------|------|---------------|
|------------|------------|------|---------------|

| PARAMETER_NAME                  | CUSTOMER_BALANCES_VALUE                                                                                                    |  |  |
|---------------------------------|----------------------------------------------------------------------------------------------------|--|--|
| obParameter_P_LAS<br>T_RUN_DATE | The date time from which the transactions in Fusion AR must be<br>considered until the current time to extract the customer balances in the<br>BIP report. |  |  |
|                                 | Automatically populated at run time.                                                                                                    |  |  |
|                                 | Example: 2021-11-25 10:55:48                                                                                                    |  |  |
|                                 | (YYYY-MM-DD HH:MM:SS) in UTC                                                                                                    |  |  |
|                                 |                                                                                                    |  |  |
|                                 | Note:                                                                                                    |  |  |

For every first run post implementation, this should be manually updated with the required date time in the above value.

**Do Not** modify this value after the very first run post implementation unless you want to do an ad hoc run of respective integrations.

## ORACLE-BRT-InvoiceSync\_OIC\_StartTime\_Config

Update the Customer\_Balances\_Value column in the lookup for the corresponding Parameter\_Name column fields.

#### Table 4-36 Parameter\_Name Column Fields

| PARAMETER_NAME                        | CUSTOMER_BALANCES_VALUE                                                                                                    |
|---------------------------------------|----------------------------------------------------------------------------------------------------|
| JobParameter_P_CUR<br>RENT_START_TIME | This is the current date time of the integration schedule. This column is updated when the initiate customer balances ESS Job succeeds. |
|                                       | Automatically populated at run time.                                                                                                    |
|                                       | Example: 2021-11-25 10:55:48                                                                                                    |
|                                       | (YYYY-MM-DD HH:MM:SS) in UTC                                                                                                    |
|                                       | <b>Do Not</b> modify this value.                                                                                                    |

## ORACLE-BRT-InvoiceSync\_ERP\_Job\_Configuration

Update the rows in the lookup for the corresponding column fields.

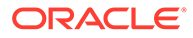

| PARAMETER_<br>NAME            | PROCESS_RECEIVA<br>BLES_VALUE                                                                                                    | REFRESH_RECEI<br>VABLES_VALUE                                                                                                    | CUSTOMER_BALANCES_VA<br>LUE                                                                                                    |
|-------------------------------|----------------------------------------------------------------------------------------------------|----------------------------------------------------------------------------------------------------|----------------------------------------------------------------------------------------------------|
| Job_Set_Displa<br>y_Name      | The ESS Job display<br>name for the Process<br>Receivables as<br>configured on Oracle<br>Fusion Accounts<br>Receivables instance.<br><b>Do Not</b> modify this<br>value.                                                                                | The ESS Job<br>display name for<br>the Refresh<br>Receivables as<br>configured on<br>Oracle Fusion<br>Accounts<br>Receivables<br>instance.<br><b>Do Not</b> modify<br>this value.                                                                                     | The ESS Job display name for<br>the Customer Balances as<br>configured on Oracle Fusion<br>Accounts Receivables<br>instance.<br><b>Do Not</b> modify this value. |
| ESS_Job_Path                  | The ESS Job path for<br>the Process<br>Receivables as<br>configured on Oracle<br>Fusion Accounts<br>Receivables instance.<br><b>Do Not</b> modify this<br>value.                                                                                        | The ESS Job path<br>for the Refresh<br>Receivables as<br>configured on<br>Oracle Fusion<br>Accounts<br>Receivables<br>instance.<br><b>Do Not</b> modify<br>this value.                                                                                                | The ESS Job path for the<br>Customer Balances as<br>configured on Oracle Fusion<br>Accounts Receivables<br>instance.<br><b>Do Not</b> modify this value.         |
| Job_Set_Name                  | The ESS Job name for<br>the Process<br>Receivables as<br>configured on Oracle<br>Fusion Accounts<br>Receivables instance.<br><b>Do Not</b> modify this<br>value.                                                                                        | The ESS Job name<br>for the Refresh<br>Receivables as<br>configured on<br>Oracle Fusion<br>Accounts<br>Receivables<br>instance.<br><b>Do Not</b> modify<br>this value.                                                                                                | The ESS Jobname for the<br>Customer Balances as<br>configured on Oracle Fusion<br>Accounts Receivables<br>instance.<br><b>Do Not</b> modify this value.          |
| Callback_Integ<br>ration_Code | This is the value of<br>the refresh<br>receivables<br>integration code. This<br>value is used to call<br>the refresh<br>receivables callback<br>integration on<br>success of the process<br>receivables ESS job.<br><b>Do Not</b> modify this<br>value. | This is the value<br>of the customer<br>balances<br>integration code.<br>This value is used<br>to call the initiate<br>customer<br>balances callback<br>integration on<br>success of the<br>refresh<br>receivables ESS<br>job.<br><b>Do Not</b> modify<br>this value. | No callback integration is<br>called so it is set to NULL.<br><b>Do Not</b> modify this value                                                                    |

Table 4-37Parameters

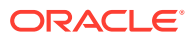

| PARAMETER_<br>NAME                  | PROCESS_RECEIVA<br>BLES_VALUE                                                                                                    | REFRESH_RECEI<br>VABLES_VALUE                                                                                                    | CUSTOMER_BALANCES_VA                                                                                                    |
|-------------------------------------|----------------------------------------------------------------------------------------------------|----------------------------------------------------------------------------------------------------|----------------------------------------------------------------------------------------------------|
| Callback_Integ<br>ration_Version    | This is the value of<br>the refresh<br>receivables<br>integration version.<br>This value is used to<br>call the callback<br>integration on<br>success of the process<br>receivables ESS job.<br><b>Do Not</b> modify this<br>value.                                                                                                    | This is the value<br>of the customer<br>balances<br>integration<br>version. This<br>value is used to<br>call the initiate<br>customer<br>balances callback<br>integration on<br>success of the<br>refresh<br>receivables ESS<br>job.<br><b>Do Not</b> modify                                                                                                    | No callback integration is<br>called so it is set to NULL.<br><b>Do Not</b> modify this value.                                                                                                    |
| Job_retry_coun<br>t                 | This value is sent as<br>the input parameter<br>for execute ESS job<br>integration. This<br>value is used in the<br>loop to count how<br>many times the loop<br>can iterate for the<br>process receivables<br>ESS job execution.<br>This takes value from<br>1 to 30. If the value is<br>not in the mentioned<br>range, it is set to<br>default value 10.<br>Example: 10<br>Provide the value per<br>your requirement. | this value.<br>This value is sent<br>as the input<br>parameter for<br>execute ESS job<br>integration. This<br>value is used in<br>the loop to count<br>how many times<br>the loop can<br>iterate for the<br>refresh<br>receivables ESS<br>job execution.<br>This takes value<br>from 1 to 30. If<br>the value is not in<br>the mentioned<br>range, it is set to<br>default value 10.<br>Example: 10<br>Provide the value<br>per your<br>requirement. | This value is sent as the<br>input parameter for execute<br>ESS job integration. This<br>value is used in the loop to<br>count how many times the<br>loop can iterate for the<br>customer balances ESS job<br>execution. This takes value<br>from 1 to 30, if it is not in the<br>mentioned range it is set to<br>default value 10.<br>Example: 10<br>Provide the value per your<br>requirement. |
| JobParameter_<br>P_ORIG_SYSTE<br>M* |                                                                                                    |                                                                                                    | This value is passed as the input parameter for the customer balances ESS job.                                                                                                    |
|                                     |                                                                                                    |                                                                                                    | To be based on Fusion AR<br>Configuration for writing<br>Original System Reference in<br>Oracle Fusion Accounts<br>Receivables.                                                                                                    |
|                                     |                                                                                                    |                                                                                                    | Example: ISG_OPERA                                                                                                    |

#### Table 4-37 (Cont.) Parameters

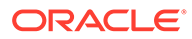

## ORACLE-BRT-InvoiceSync\_HoteIID\_Configuration

#### Note:

One row must be created for each property which will be the exporting invoices from OPERA Property Management System.

#### Table 4-38 Fields

| HOTEL_C<br>ODE*                                                                                                    | TRANSAC<br>TION_BAT<br>CHSOURC<br>E*                                                                                                    | TRANSAC<br>TION_TYP<br>E*                                                                                                    | PAYMENT_<br>TERMS*                                                                                                    | PAYMENT_<br>TERM_VAL<br>UE*                                                                                                    | BUSINESS<br>_UNITNAM<br>E*                                                                                                    | BUSINESS<br>_UNIT_ID*                                                                                                    |
|----------------------------------------------------------------------------------------------------|----------------------------------------------------------------------------------------------------|----------------------------------------------------------------------------------------------------|----------------------------------------------------------------------------------------------------|----------------------------------------------------------------------------------------------------|----------------------------------------------------------------------------------------------------|----------------------------------------------------------------------------------------------------|
| The OPERA<br>property<br>code which<br>is in scope<br>for invoice<br>sync.<br>Example:<br>HOTEL06<br>Provide the<br>values as<br>configured<br>in the<br>OPERA<br>system.<br>One row<br>must be<br>created for<br>each<br>property<br>(that is,<br>Hotel ID)<br>which will<br>be<br>exporting<br>Invoices<br>from<br>OPERA<br>Property<br>Manageme<br>nt System. | The<br>Transactio<br>n batch<br>source<br>configured<br>in Fusion<br>AR for the<br>hotel ID.<br>Example:<br>UK_Import<br>ed_Invoice<br>Provide the<br>value as<br>configured<br>in ERP<br>system per<br>the setup<br>'Creating<br>Transactio<br>n Sources.' | The invoice<br>transaction<br>type<br>configured<br>in Fusion<br>AR<br>Example: U<br>K Invoice<br>Provide the<br>value as<br>configured<br>in ERP<br>system. | The Fusion<br>AR<br>payment<br>term string<br>for the<br>hotel code.<br>Example:<br>Net30<br>Provide the<br>value as<br>configured<br>in ERP<br>system. | The OPERA<br>invoice<br>payment<br>term value<br>used for<br>the hotel<br>code.<br>Example:<br>30<br>Provide the<br>value as<br>configured<br>in the<br>OPERA<br>invoice file. | The Fusion<br>AR<br>Business<br>unit name<br>associated<br>with the<br>hotel code<br>Example:<br>London BU<br>Provide the<br>value as<br>configured<br>in ERP<br>system. | The Fusion<br>AR<br>business<br>unit ID for<br>the<br>correspond<br>ing<br>business<br>unit name.<br>Example:<br>300000228<br>499050<br>Provide the<br>value as<br>configured<br>in ERP<br>system. |

## ORACLE-BRT-InvoiceSync\_OPERA\_Configuration

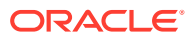

| Name                                                                                                    | Value                                                                                                    |
|----------------------------------------------------------------------------------------------------|----------------------------------------------------------------------------------------------------|
| OVERLIMIT                                                                                                    | OVERLIMIT                                                                                                    |
| This is the flag value<br>received from Fusion<br>AR when an account<br>credit reaches over<br>the limit. This value<br>should be updated in<br>OPERA as a<br>restriction.<br>Do Not modify this<br>value unless the | Provide the exact value as configured in OPERA PMS per the 'Restriction Reasons' setup.                                   |
| changed.                                                                                                    |                                                                                                    |
| OK                                                                                                    | ОК                                                                                                    |
| This is the flag value<br>received from Fusion<br>AR when the credit<br>balance is positive.                                                                                                    | <b>Do Not</b> modify this value.                                                                                          |
| Do Not modify this<br>value unless the<br>Fusion BIP report is<br>changed.                                                                                                    |                                                                                                    |
| idContext                                                                                                    | OPERA                                                                                                    |
|                                                                                                    | <b>Do Not</b> modify this value unless the Fusion BIP report is changed.                                                  |
| Invoice_FileFormatE<br>xtension                                                                                                    | This is the extension for the invoice file exported by OPERA (case sensitive).                                            |
|                                                                                                    | <b>Do Not</b> modify this value unless the OPERA invoice file extension case is changed.                                  |
| Invoice_Transaction<br>Type                                                                                                    | This is the transaction type value for an invoice line used in the OPERA file export.                                     |
|                                                                                                    | Example: INVOICE                                                                                                    |
|                                                                                                    | <b>Do Not</b> modify this value unless the transaction type used for the invoice in the OPERA file export is changed.     |
| CreditMemo_Transac<br>tionType                                                                                                    | This is the transaction type value for a credit memo line used in the OPERA file export.<br>Example: CREDIT MEMO          |
|                                                                                                    | <b>Do Not</b> modify this value unless the transaction type used for the credit memo in the OPERA file export is changed. |
| InvoiceAttachment_r<br>eservationIdContext                                                                                                    | The value for reservationId context used in the OPERA attachment API invocation.                                          |
|                                                                                                    | Example: OPERA                                                                                                    |
|                                                                                                    | <b>Do Not</b> modify this value unless the OPERA attachment API requires a different value.                               |
| InvoiceAttachment_r<br>eservationIdType                                                                                                    | The value for the reservationId type used in the OPERA attachment API invocation.                                         |
|                                                                                                    | Example: Reservation                                                                                                    |
|                                                                                                    | <b>Do Not</b> modify this value unless the OPERA attachment API requires a different value.                               |

|  | <b>Table 4-39</b> | Name Column Fields |
|--|-------------------|--------------------|
|--|-------------------|--------------------|

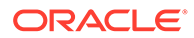

## **Activating Integrations**

On completion of all the above configurations, follow the below steps to activate the Accelerator.

Activate the integration flows in the following order (you can optionally enable tracing):

- 1. Oracle ERP OPERA Generic Error Handler
- 2. Oracle ERP OPERA Monitor ESS Job Status
- 3. Oracle ERP OPERA Address Transformation
- 4. Oracle ERP OPERA Get Property List
- 5. Oracle ERP OPERA Update AR Address
- 6. Oracle ERP OPERA Update Account
- 7. Oracle ERP OPERA Create Company Profile
- 8. Oracle ERP OPERA Create AR Address
- 9. Oracle ERP OPERA Create Account
- 10. Oracle ERP OPERA Sync Customer Contact
- 11. Oracle ERP OPERA Trigger Synchronization
- 12. Oracle OPERA ERP Process Invoice Upload
- 13. Oracle OPERA ERP Invoice Import Status
- 14. Oracle OPERA ERP Trigger Invoice Upload
- 15. Oracle OPERA ERP Execute EssJobs
- 16. Oracle OPERA ERP Initiate Process Receivables
- 17. Oracle OPERA ERP Initiate Refresh Receivables
- 18. Oracle OPERA ERP Initiate Customer Balances
- 19. Oracle ERP OPERA Update Credit Status
- 20. Oracle OPERA ERP Initiate Invoice Attachments
- 21. Oracle OPERA ERP Invoice Attachments
- 22. Oracle OPERA ERP Initiate Invoice Checks
- 23. Oracle OPERA ERP Invoice Checks

## Scheduling Integrations

After activating all the integrations, follow the below steps to schedule the integrations:

- 1. Click the actions of the integrations to be scheduled. These actions must be repeated for the integrations below:
  - Oracle ERP OPERA Trigger Synchronization
  - Oracle OPERA ERP Trigger Invoice Upload
  - Oracle OPERA ERP Initiate Process Receivables

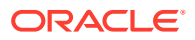

- 2. Click **Schedule** and then click the**Edit Schedule** icon and set the required frequency for the schedule.
- 3. Click Save.
- 4. Navigate back to the schedule runs page, click **Start Schedule** and click **Confirm**. In case of the integration 'Oracle ERP OPERA Trigger Synchronization,' provide the "New Value" with the present date in the format 2021-10-12 00:00:00.

If an error occurs during invoice attachment upload, you can submit an ad-hoc run using the schedule parameter "SubmitWithInvoiceAttachment" with value "Y" to run the invoice attachment upload for all the transaction batch sources. This is a catch all run to process any invoice attachment upload failures.

#### 5. Click Start Schedule.

Now the integrations are set to run on schedule per the configured frequency.

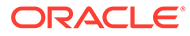

## 5 Considerations to Customizations of the Business Accelerator

#### Limitations

This OIC Accelerator uses BI reports to extract primary data from Oracle Fusion Accounts Receivables and a custom report to extract data from OPERA Cloud. Inclusion of additional data elements involves customization to the respective product reports and is outside the scope of this Accelerator. Due to this structure, this Accelerator is not extensible within the Oracle Integration Cloud Business Accelerator framework.

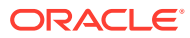

# 6 Monitoring the Business Accelerator

From a monitoring perspective, each platform has its own monitoring capabilities.

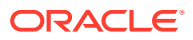

# 7 Troubleshooting the Business Accelerator

| SEQ | INTEGRATION<br>NAME                    | ERROR<br>SCENARIO                                              | ERROR<br>MESSAGE                                                                                                    | POSSIBLE<br>RESOLUTION                                                                                                    |
|-----|----------------------------------------|----------------------------------------------------------------|----------------------------------------------------------------------------------------------------|----------------------------------------------------------------------------------------------------|
| 1   | Oracle OPERA<br>ERP Execute<br>EssJobs | Status of ESS job<br>is "Unknown"<br>after multiple<br>retries | Status of ESS Job<br>unknown. Review<br>following details<br>and make the<br>necessary fix if<br>required: ESS Job<br>Name:<br>ProcessARTransa<br>ctionalEventsForS<br>ummaryTablesEs<br>s   ESS Job Path: /<br>oracle/apps/ess/<br>financials/<br>receivables/<br>shared/ | This error most<br>likely occurs if<br>the Fusion<br>environment is<br>slow and the ESS<br>job status has not<br>changed to either<br>SUCCEEDED or<br>ERROR after a<br>long time.The<br>error will be<br>automatically<br>fixed when the<br>Fusion<br>environment<br>starts working<br>normally.<br>Alternatively, the<br>retry counter<br>variable<br>""Job_retry_count<br>"" (max value: 20)<br>in the lookup<br>""ORACLE-BRT-<br>InvoiceSync_ERP_<br>Job_Configuration<br>"" can be set to a<br>higher value. |

#### Table 7-1 Errors and Resolutions

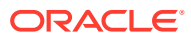

| SEQ | INTEGRATION<br>NAME                          | ERROR<br>SCENARIO                            | ERROR<br>MESSAGE                                                                                                    | POSSIBLE<br>RESOLUTION                                                                                                    |
|-----|----------------------------------------------|----------------------------------------------|----------------------------------------------------------------------------------------------------|----------------------------------------------------------------------------------------------------|
| 2   | Oracle ERP<br>OPERA Generic<br>Error Handler | The FTP server is<br>busy or<br>inaccessible | The JCA Binding<br>Component was<br>unable to<br>establish an<br>outbound JCA CCI<br>connection due to<br>the following<br>issue: | This issue can<br>occur<br>intermittently if<br>the FTP server is<br>busy. Check the<br>FTP connection<br>host, port, and<br>login credentials<br>and verify the |
|     |                                              |                                              | establish a<br>session with the<br>server.                                                                                        | FTP server is accessible.                                                                                                    |
|     |                                              |                                              | Ensure the<br>hostname and<br>port specified to<br>log in to the<br>server are<br>correct.                                        |                                                                                                    |
|     |                                              |                                              | Ensure the JCA<br>connection<br>factory and any<br>dependent<br>connection<br>factories have<br>been configured                   |                                                                                                    |
|     |                                              |                                              | with a sufficient<br>limit for max<br>connections. Also<br>ensure the<br>physical<br>connection to the                            |                                                                                                    |
|     |                                              |                                              | backend EIS is<br>available and the<br>backend itself is<br>accepting<br>connections.                                             |                                                                                                    |

| Table 7-1 (Co | ont.) Errors | and Reso | lutions |
|---------------|--------------|----------|---------|
|---------------|--------------|----------|---------|

| SEQ | INTEGRATION                                               | ERROR                                                  | ERROR                                                                                                    | POSSIBLE                                                                                                    |
|-----|-----------------------------------------------------------|--------------------------------------------------------|----------------------------------------------------------------------------------------------------|----------------------------------------------------------------------------------------------------|
|     | NAME                                                      | SCENARIO                                               | MESSAGE                                                                                                    | RESOLUTION                                                                                                    |
| 3   | Any integration<br>with the internal<br>Integration calls | The Integration is<br>inactive or<br>possibly deleted. | The response<br>status of 503<br>Service<br>Unavailable from<br>any OIC based<br>endpoints with<br>the message:<br><oicurl><br/>returned a<br/>response status of<br/>503 Service<br/>Unavailable. The<br/>web server<br/>(running the<br/>service) is<br/>currently unable<br/>to handle the<br/>HTTP request due<br/>to a temporary<br/>overloading or<br/>maintenance of<br/>the server. The<br/>implication is this<br/>is a temporary<br/>condition which<br/>will be alleviated<br/>after some delay.<br/>Furthermore, 503<br/>can sometimes be<br/>returned by an<br/>intermediary as<br/>well. You can<br/>trace the cURL<br/>representation of<br/>the request sent<br/>to the target<br/>service from the<br/>Oracle<br/>Integration Cloud<br/>server logs. Try<br/>invoking the<br/>target service<br/>using cURL. If the<br/>problem persists,<br/>contact the target<br/>service admin.</oicurl> | This issue is<br>caused when the<br>integration is<br>calling another<br>integration which<br>is either in an<br>inactive state or<br>not present in the<br>OIC instance.<br>Ensure the<br>integration is<br>present in the<br>instance and is in<br>an active state. |

| Table 7-1 | (Cont.) | Errors an | d Resolutions |
|-----------|---------|-----------|---------------|
|-----------|---------|-----------|---------------|

| SEQ | INTEGRATION                           | ERROR                                                            | ERROR                                                                                                    | POSSIBLE                                                                                                    |
|-----|---------------------------------------|------------------------------------------------------------------|----------------------------------------------------------------------------------------------------|----------------------------------------------------------------------------------------------------|
|     | NAME                                  | SCENARIO                                                         | MESSAGE                                                                                                    | RESOLUTION                                                                                                    |
| 4   | Oracle ERP<br>OPERA Create<br>Account | Issue with the<br>Business unit to<br>property<br>mapping lookup | <fault<br>xmlns=\"http://<br/>www.oracle.com/<br/>2014/03/ics/<br/>fault\"&gt;<errorcod<br>e&gt;PROPERTY_NO<br/>T_FOUND<!--<br-->errorCode&gt;<reaso<br>n&gt;No property<br/>details received<br/>from the target<br/>integration<!--<br-->reason&gt;<details><br/>Make sure the<br/>ERP Business<br/>Unit:<br/>300000105578390<br/>to OPERA<br/>Property<br/>mapping is<br/>configured in the<br/>lookup<!--<br-->details&gt;</details></reaso<br></errorcod<br></fault<br> | This error occurs<br>when the lookup<br><b>ORACLE-BRT-</b><br><b>OPERA_BU_Prop</b><br><b>erty_Mapping</b><br>does not have the<br>OPERA property<br>to BU for<br>the BUID received<br>from the ERP<br>request. Please<br>add the BUID and<br>the respective<br>properties<br>mapped to the<br><b>ORACLE-BRT-</b><br><b>OPERA_BU_Prop</b><br><b>erty_Mapping</b><br>lookup. |

Table 7-1 (Cont.) Errors and Resolutions

| SEQ | INTEGRATION<br>NAME                                           | ERROR<br>SCENARIO                                    | ERROR<br>MESSAGE                                                                                                    | POSSIBLE<br>RESOLUTION                                                                                                    |
|-----|---------------------------------------------------------------|------------------------------------------------------|----------------------------------------------------------------------------------------------------|----------------------------------------------------------------------------------------------------|
| 5   | Oracle ERP<br>OPERA Create<br>Account                         | Issue with the<br>date entered for<br>Account in ERP | A 400 Bad<br>Request Error<br>indicates the<br>target service is<br>unable (or<br>refuses) to<br>process the<br>request sent by<br>the client (Oracle<br>Integration<br>Cloud) due to an<br>issue perceived<br>by the server to<br>be a client<br>problem. You can<br>trace the cURL<br>representation of<br>the request sent<br>to the target<br>service from the<br>Oracle<br>Integration Cloud<br>server logs. Try<br>invoking the<br>target service<br>using cURL. It<br>may also be that<br>one of the<br>intermediaries<br>(proxy, LBR)<br>could be<br>returning this<br>code. | This error usually<br>occurs when the<br>request<br>parameters to<br>OPERA do not<br>conform to the<br>acceptable<br>request for<br>OPERA. Usually<br>the case being an<br>account number<br>having more than<br>20 characters. Fix<br>the data in ERP to<br>prevent the error<br>from occurring in<br>the next run.                                                                      |
| 6   | Any Integration<br>with the ERP ESS<br>job submission<br>APIs | Error while the<br>ERP job is being<br>submitted     | JBO-29000:<br>Unexpected<br>exception caught:<br>java.lang.Number<br>FormatException,<br>msg=null                                                                                                    | This error occurs<br>usually when the<br>ERP SOAP service<br>does not accept<br>the request either<br>because of user<br>authentication or<br>if the user is<br>locked. Ensure<br>the Username<br>and Password for<br>the user is correct<br>in all the places<br>that the user is<br>used and the user<br>in not being<br>locked because of<br>multiple<br>unauthorized<br>calls to ERP. |

| $Iable I^{-1}$ (Colling Lindis and Resolutions | Table 7-1 ( | Cont. | Errors | and | Resolutions |
|------------------------------------------------|-------------|-------|--------|-----|-------------|
|------------------------------------------------|-------------|-------|--------|-----|-------------|

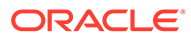

| SEQ | INTEGRATION<br>NAME                           | ERROR<br>SCENARIO                                 | ERROR<br>MESSAGE                                                                                                    | POSSIBLE<br>RESOLUTION                                                                                                    |
|-----|-----------------------------------------------|---------------------------------------------------|----------------------------------------------------------------------------------------------------|----------------------------------------------------------------------------------------------------|
| 7   | Oracle ERP<br>OPERA Create AR<br>Address      | Duplicate Address<br>ID or reuse of AR<br>address | No AddressId<br>received during<br>AR Address<br>Creation. Make<br>sure the address<br>lines are not<br>duplicated for the<br>same Company<br>Profile. | This issue occurs<br>for a given<br>customer when<br>there are two<br>accounts in the<br>same Business<br>Unit using the<br>same address.<br>Refrain from<br>using the same<br>address for two<br>different<br>accounts in the<br>same Business<br>Unit in ERP.                                                                                                    |
| 8   | Oracle ERP<br>OPERA Monitor<br>ESS Job Status | ESS Job<br>integration<br>timeout.                | Timeout has<br>occurred after<br>540 seconds.                                                                                                    | This error usually<br>occurs when the<br>ESS Job status is<br>not returned and<br>the Integration<br>took a long time<br>to process each<br>call for getting<br>the job status and<br>timed out. This<br>error would<br>automatically be<br>fixed when the<br>Environment is<br>working<br>normally. Alterna<br>tively, the retry<br>counter variable<br>"Job_retry_count"<br>(max value: 30) in<br>the lookup<br>"ORACLE-BRT-<br>ErrorNotification<br>Configuration"<br>can be set to a<br>lower value. |

| Table 7-1 | (Cont.) | Errors and | Resolutions |
|-----------|---------|------------|-------------|
|-----------|---------|------------|-------------|

ORACLE

| SEQ | INTEGRATION                       | ERROR                                      | ERROR                                                                                                    | POSSIBLE                                                                                                    |
|-----|-----------------------------------|--------------------------------------------|----------------------------------------------------------------------------------------------------|----------------------------------------------------------------------------------------------------|
|     | NAME                              | SCENARIO                                   | MESSAGE                                                                                                    | RESOLUTION                                                                                                    |
| 9   | Integrations with<br>the ERP APIs | Authentication<br>failure for ERP<br>calls | Received a SOAP<br>fault while<br>invoking<br>endpoint target:<br><erp cloud<br="">ENDPOINT&gt;. This<br/>indicates a<br/>processing<br/>exception on the<br/>service endpoint<br/>side. Check the<br/>service side logs<br/>to further<br/>diagnose the<br/>problem <!--<br-->[CDATA[ Fault<br/>Code :<br/>ns0:FailedAuthen<br/>tication Fault<br/>String :<br/>FailedAuthenticat<br/>ion : The security<br/>token cannot be<br/>authenticated.</erp> | This error usually<br>occurs when the<br>ERP SOAP service<br>does not accept<br>the request either<br>because of user<br>authentication or<br>if the user is<br>locked. Ensure<br>the Username<br>and Password for<br>the user is correct<br>in all places the<br>user is used, and<br>the user in not<br>being locked<br>because of<br>multiple<br>unauthorized<br>calls to ERP. |

Table 7-1 (Cont.) Errors and Resolutions

| SEQ | INTEGRATION                                  | ERROR                                          | ERROR                                                                                                    | POSSIBLE                                                                                                    |
|-----|----------------------------------------------|------------------------------------------------|----------------------------------------------------------------------------------------------------|----------------------------------------------------------------------------------------------------|
|     | NAME                                         | SCENARIO                                       | MESSAGE                                                                                                    | RESOLUTION                                                                                                    |
| 10  | Oracle ERP<br>OPERA Sync<br>Customer Contact | Data issue for<br>creating customer<br>contact | A 400 Bad<br>Request Error<br>indicates the<br>target service is<br>unable (or<br>refuses) to<br>process the<br>request sent by<br>the client (Oracle<br>Integration<br>Cloud) due to an<br>issue that is<br>perceived by the<br>server to be a<br>client problem.<br>You can trace the<br>cURL<br>representation of<br>the request sent<br>to the target<br>service from the<br>Oracle<br>Integration Cloud<br>server logs. Try<br>invoking the<br>target service<br>using cURL. It<br>may also be that<br>one of the<br>intermediaries<br>(proxy, LBR)<br>could be<br>returning this<br>code. | This error usually<br>occurs when the<br>request<br>parameters to<br>OPERA do not<br>conform to the<br>acceptable<br>request for<br>OPERA. One<br>example of this is<br>the email id field<br>having invalid<br>characters. Fix<br>the contact info<br>in ERP for this<br>error to be<br>resolved and<br>contacts to be<br>updated in the<br>next run. |

| Table 7-1 | (Cont.) | Errors and | Resolutions |
|-----------|---------|------------|-------------|
|-----------|---------|------------|-------------|

| SEQ | INTEGRATION                           | ERROR                                                | ERROR                                                                                                    | POSSIBLE                                                                                                    |
|-----|---------------------------------------|------------------------------------------------------|----------------------------------------------------------------------------------------------------|----------------------------------------------------------------------------------------------------|
|     | NAME                                  | SCENARIO                                             | MESSAGE                                                                                                    | RESOLUTION                                                                                                    |
| 11  | Oracle ERP<br>OPERA Update<br>Account | Issue with the<br>date entered for<br>Account in ERP | A 400 Bad<br>Request Error<br>indicates the<br>target service is<br>unable (or<br>refuses) to<br>process the<br>request sent by<br>the client (Oracle<br>Integration<br>Cloud) due to an<br>issue perceived<br>by the server to<br>be a client<br>problem. You can<br>trace the cURL<br>representation of<br>the request sent<br>to the target<br>service from the<br>Oracle<br>Integration Cloud<br>server logs. Try<br>invoking the<br>target service<br>using cURL. It<br>might also be that<br>one of the<br>intermediaries<br>(proxy, LBR)<br>could be<br>returning this<br>code. | This error usually<br>occurs when the<br>request<br>parameters to<br>OPERA do not<br>conform to the<br>acceptable<br>request for<br>OPERA. Usually,<br>the case being an<br>account number<br>having more than<br>20 characters.<br>Please fix the data<br>in ERP to prevent<br>the error from<br>occuring in the<br>next run. |

| Table 7-1 | (Cont.) | Errors and | Resolutions |
|-----------|---------|------------|-------------|
|-----------|---------|------------|-------------|

| SEQ | INTEGRATION<br>NAME                         | ERROR<br>SCENARIO                                              | ERROR<br>MESSAGE                                                                                                    | POSSIBLE<br>RESOLUTION                                                                                                    |
|-----|---------------------------------------------|----------------------------------------------------------------|----------------------------------------------------------------------------------------------------|----------------------------------------------------------------------------------------------------|
| 12  | Oracle OPERA<br>ERP Execute<br>EssJobs      | Status of ESS job<br>is "Unknown"<br>after multiple<br>retries | Status of ESS Job<br>is unknown.<br>Review the<br>following details<br>and make the<br>necessary fix if<br>required: ESS Job<br>Name:<br>ProcessARTransa<br>ctionalEventsForS<br>ummaryTablesEs<br>s   ESS Job Path: /<br>oracle/apps/ess/<br>financials/<br>receivables/<br>shared/ | "This error most<br>likely occurs if<br>the Fusion<br>environment is<br>slow and the ESS<br>job status has not<br>changed to either<br>SUCCEEDED or<br>ERROR after a<br>long time.<br>The error will be<br>automatically<br>fixed when the<br>Fusion<br>environment<br>starts working<br>normally.<br>Alternatively the<br>retry counter<br>variable<br>""Job_retry_count<br>"" (max value: 30)<br>in the lookup<br>""ORACLE-BRT-<br>InvoiceSync_ERP_<br>Job_Configuration<br>"" can be set to a<br>higher value. " |
| 13  | Oracle ERP<br>OPERA Update<br>Credit Status | ERP report<br>Execution failure                                | Execution of<br>FUSION ERP JOB<br>to extract<br>customer credit<br>status failed.<br>Admin has been<br>notified                                                                                                    | This error occurs<br>when ESS job<br>execution fails.<br>Check the failures<br>in the Execute<br>ESS jobs<br>integration.                                                                                                    |
| 14  | Oracle ERP<br>OPERA Update<br>Credit Status | Write to FTP<br>failure                                        | " ""ErrorMessage<br>"" : ""ICS runtime<br>execution error"",                                                                                                    | This error can<br>occur if FTP is<br>down or the FTP<br>directory path is                                                                                                    |
|     |                                             |                                                                | ""PointOfFailure""<br>: ""API Invocation<br>Error -<br>WriteBIPReportL<br>og_FTP"""                                                                                                    | not correct in the<br>Lookup. Check<br>the FTP server<br>and verify the<br>directory path to<br>resolve this kind<br>of error.                                                                                                    |

| Table 7-1 (Co | ont.) Errors | and Reso | lutions |
|---------------|--------------|----------|---------|
|---------------|--------------|----------|---------|

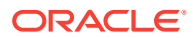

| SEQ | INTEGRATION<br>NAME                                                                | ERROR<br>SCENARIO                                | ERROR<br>MESSAGE                                                                                                    | POSSIBLE<br>RESOLUTION                                                                                                    |
|-----|------------------------------------------------------------------------------------|--------------------------------------------------|----------------------------------------------------------------------------------------------------|----------------------------------------------------------------------------------------------------|
| 15  | Oracle ERP<br>OPERA Update<br>Credit Status                                        | OIC Lookup<br>Update Failure                     | """ErrorMessage"<br>" : ""ICS runtime<br>execution error"",<br>""PointOfFailure"<br>" : ""API<br>Invocation Error -<br>UpdateLastRunTi<br>meStamp_OIC"""                                                                                                    | This error occurs<br>most likely when<br>the Lookup that is<br>being updated is<br>not available or is<br>locked. Verify the<br>lookup<br>availability and<br>unlock if locked,<br>to resolve this<br>issue |
| 16  | Applicable to all<br>integrations<br>invoking OPERA<br>API                         | Missing HotelId<br>during invoke of<br>OPERA API | !<br>[CDATA[CASDK-0<br>041: An error<br>occurred while<br>invoking the<br>REST endpoint.<br>[[Template<br>parameter<br>[HotelId] is<br>required and<br>cannot have a<br>null or empty<br>value.]].The 406<br>Not Acceptable is<br>an HTTP response<br>status code<br>indicating the<br>client has<br>requested a<br>response using<br>Accept- headers<br>that the server is<br>unable to fulfill.<br>Review the target<br>service URL and<br>try invoking the<br>request using<br>cURL. ]]>" | Verify the HotelId<br>in the template<br>parameter of the<br>OPERA API is not<br>null and is valid.                                                                                                    |
| 17  | Applicable to all<br>integrations<br>invoking a local<br>OIC helper<br>integration | Invoke failure -<br>OIC Service<br>Unavailable   | 503 Service<br>Unavailable                                                                                                    | "This error occurs<br>when the OIC<br>local integrations<br>used in the<br>Accelerator<br>package are<br>deactivated.<br>The error will be<br>resolved when<br>these integrations<br>are activated."        |

|  | Table 7-1 ( | (Cont.) | Errors a | and | Resolutions |
|--|-------------|---------|----------|-----|-------------|
|--|-------------|---------|----------|-----|-------------|

ORACLE

| SEQ | INTEGRATION<br>NAME                                                    | ERROR<br>SCENARIO                                               | ERROR<br>MESSAGE                                                                                                    | POSSIBLE<br>RESOLUTION                                                                                                    |
|-----|------------------------------------------------------------------------|-----------------------------------------------------------------|----------------------------------------------------------------------------------------------------|----------------------------------------------------------------------------------------------------|
| 18  | Applicable to all<br>integrations<br>invoking generic<br>error handler | Invoke failure -<br>OIC Generic Error<br>handler<br>Deactivated | <pre><ns2:title>Service<br/>Unavailable<!--<br-->ns2:title&gt;<ns2:err<br>orCode&gt;503<!--<br-->ns2:errorPath&gt;<!--<br-->[CDATA[POST<br/>returned a<br/>response status of<br/>503 Service<br/>Unavailable]]</ns2:err<br></ns2:title></pre> | Check the Generic<br>Error Handler<br>integration and<br>make sure it is<br>active.                                                                                                    |
| 19  | Applicable to all<br>integrations<br>having FTP<br>connection          | Failure in listing<br>invoice from<br>source FTP<br>directory   | "The JCA Binding<br>Component was<br>unable to<br>establish an<br>outbound JCA CCI<br>connection due to<br>the following<br>issue: Error in<br>establishing a<br>session with SSH<br>Server.                                                   | This issue may<br>occur<br>intermittently if<br>the FTP server is<br>busy. Check the<br>FTP connection<br>host, port, and<br>login credentials<br>and verify the<br>FTP server is<br>accessible. |
|     |                                                                        |                                                                 | Error in<br>establishing a<br>session with SSH<br>Server.                                                                                                    |                                                                                                    |
|     |                                                                        |                                                                 | Unable to<br>establish a<br>session with the<br>server.                                                                                                    |                                                                                                    |
|     |                                                                        |                                                                 | Please ensure<br>hostname and<br>port specified to<br>log in to the<br>server are<br>correct."                                                                                                    |                                                                                                    |

Table 7-1 (Cont.) Errors and Resolutions

| SEQ | INTEGRATION<br>NAME                           | ERROR<br>SCENARIO                                                        | ERROR<br>MESSAGE                                                                                                    | POSSIBLE<br>RESOLUTION                                                                                                    |
|-----|-----------------------------------------------|--------------------------------------------------------------------------|----------------------------------------------------------------------------------------------------|----------------------------------------------------------------------------------------------------|
| 20  | Oracle OPERA<br>ERP Process<br>Invoice Upload | Account number<br>missing in invoice<br>source file                      | " <details<br>xmlns=\""http://<br/>www.oracle.com/<br/>2014/03/ics/<br/>fault\""&gt;No<br/>Account number<br/>received in the<br/>OPERA invoice<br/>line with Invoice<br/>number: 75126<!--<br-->details&gt;"",</details<br>                                                                                                    | The original file<br>did not have an<br>Account Number<br>in the invoice<br>line. This needs to<br>be corrected at<br>the source. |
|     |                                               |                                                                          | ""PointOfFailure"<br>"- ""Error while<br>retrieving<br>Account Number<br>from Invoice line<br>- Account number<br>does not exist.<br>File name:<br>SAND05_ARINVOI<br>CES_20210925.CS<br>V"                                                                                                    |                                                                                                    |
| 21  | Oracle OPERA<br>ERP Process<br>Invoice Upload | Error invoking<br>OPERA<br>GetAccountDetail<br>s (to fetch<br>AddressId) | <nstrgdfl:errorco<br>de&gt;405<!--<br-->nstrgdfl:errorCod<br/>e&gt;<nstrgdfl:error<br>Path&gt;<!--<br-->[CDATA[GET<br/><ohip endpoint<br="">URL&gt; returned a<br/>response status of<br/>405 Method Not<br/>Allowed]]&gt;<!--<br-->nstrgdfl:errorPat<br/>h&gt;<nstrgdfl:insta<br>nce&gt;<!--<br-->[CDATA[{\"msg\":\<br/>"Service<br/>method /ars/v0/<br/>accounts1 is not<br/>allowed to be<br/>accessed\"}</nstrgdfl:insta<br></ohip></nstrgdfl:error<br></nstrgdfl:errorco<br> | Error in API<br>invocation URL.<br>Check the URL<br>and verify the<br>query parameters<br>are in the correct<br>format.           |

Table 7-1 (Cont.) Errors and Resolutions

ORACLE

| SEQ | INTEGRATION                                   | ERROR                                                                                                   | ERROR                                                                                                    | POSSIBLE                                                                         |
|-----|-----------------------------------------------|----------------------------------------------------------------------------------------------------|----------------------------------------------------------------------------------------------------|----------------------------------------------------------------------------------|
|     | NAME                                          | SCENARIO                                                                                                | MESSAGE                                                                                                    | RESOLUTION                                                                       |
| 22  | Oracle OPERA<br>ERP Process<br>Invoice Upload | Error during<br>write of invoice<br>line in OIC local<br>storage from<br>OPERA to ERP<br>invoice format | ORABPEL-11101\<br>nTranslation<br>Failure.\nTranslat<br>ion to native<br>failed. Element<br>'Transaction_Batc<br>h_Source_Name'<br>not expected\n.<br>The data does not<br>conform to the<br>NXSD schema.<br>Please correct the<br>problem. | Verify the<br>Mandatory fields<br>in the original<br>invoice are not<br>missing. |

| Table 7-1 | (Cont.) | Errors an | d Resolutions |
|-----------|---------|-----------|---------------|
|-----------|---------|-----------|---------------|

| SEQ | INTEGRATION                                   | ERROR                                                               | ERROR                                                                                                    | POSSIBLE                                                                                                    |
|-----|-----------------------------------------------|---------------------------------------------------------------------|----------------------------------------------------------------------------------------------------|----------------------------------------------------------------------------------------------------|
|     | NAME                                          | SCENARIO                                                            | MESSAGE                                                                                                    | RESOLUTION                                                                                                    |
| 23  | Oracle OPERA<br>ERP Process<br>Invoice Upload | Error while<br>invoking FBDI<br>using ERP<br>Integration<br>adapter | "CASDK-0033:<br>Received a SOAP<br>fault while<br>invoking<br>endpoint target:<br><erp cloud<br="">Endpoint URL&gt;.<br/>This indicates a<br/>processing<br/>exception on the<br/>service endpoint<br/>side. Please check<br/>service side logs<br/>to further<br/>diagnose the<br/>problem <!--<br-->[CDATA[ \nFault<br/>Code :<br/>ns0:FailedAuthen<br/>tication\nFault<br/>String :<br/>FailedAuthenticat<br/>ion : The security<br/>token cannot be<br/>authenticated.\n ]<br/>]&gt;\n:Applicatio<br/>n Error<!--<br-->reason&gt;<operatio<br>n<br/>xmlns=\""\""&gt;imp<br/>ortBulkData<!--<br-->operation&gt;<!--<br-->details&gt;"",<br/>""PointOfFailure""<br/>: ""Processing of<br/>invoice file and<br/>uploading to ERP<br/>failed. File name:<br/>SAND05_ARINVOI<br/>CES_20210925.CS<br/>V"""</operatio<br></erp> | The failure in<br>invoking the ERP<br>FBDI invoice<br>import due to<br>security token<br>authentication<br>failure can be<br>corrected by<br>updating the<br>latest ERP<br>password in the<br>connection<br>'Oracle Cloud ERP<br>Integration.' |

 Table 7-1
 (Cont.) Errors and Resolutions

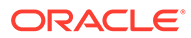

| SEQ | INTEGRATION<br>NAME                                  | ERROR<br>SCENARIO                                           | ERROR<br>MESSAGE                                                                                                    | POSSIBLE<br>RESOLUTION                                                                                                    |
|-----|------------------------------------------------------|-------------------------------------------------------------|----------------------------------------------------------------------------------------------------|----------------------------------------------------------------------------------------------------|
| 24  | Oracle OPERA<br>ERP Initiate<br>Customer<br>Balances | Status of Fusion<br>ERP Job execution<br>failed             | Status of Fusion<br>ERP Job execution<br>failed. Job details<br>below: ESS Job<br>Name:<br>OPERA_Invoice_P<br>rocessing_Credit_<br>UPD_AccountBala<br>nce   ESS Job<br>RequestId:<br>4544793   ESS Job<br>Path: /oracle/<br>apps/ess/custom/<br>OPERA_Invoice_P<br>rocessing_Recipe/<br>Credit_Update/                                                                                                    | "This error occurs<br>when the BIP<br>report name for<br>customer balance<br>is not matching<br>with the report<br>name configured<br>in the fusion<br>environment.<br>The error can be<br>fixed by changing<br>the BIP report<br>name in the<br>fusion." |
| 25  | Oracle OPERA<br>ERP Execute<br>EssJobs               | API Invocation<br>Error -<br>UpdateCurrentSta<br>rtTime_OIC | ORACLE-BRT-<br>InvoiceSync_OIC_<br>SYSTEM_Config&a<br>mp;quot; is<br>locked by another<br>user and cannot<br>be processed<br>right now412<br>Precondition<br>Failed: The server<br>does not meet<br>one of the<br>preconditions<br>that the requester<br>put on the<br>request. If the call<br>to the target<br>service using a<br>cURL request is<br>successful, then<br>contact oracle<br>support with the<br>details. | "This error occurs<br>when the<br>""ORACLE-BRT-<br>InvoiceSync_OIC_<br>SYSTEM_Config""<br>lookup is opened<br>in editable mode<br>or locked by any<br>user.<br>It can be resolved<br>by closing the<br>lookup and<br>releasing the<br>lock."              |

Table 7-1 (Cont.) Errors and Resolutions

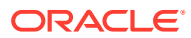

# 8 References

#### **Oracle Integration Cloud (OIC)**

Refer to the OIC Getting Started Guide for the following information:

- OIC and its Accelerators
- Defining the Integration Schedule
- Adding integration users and assigning roles

Refer to the File Server: Store and Retrieve Files page for information related to the embedded OIC File Server, such as how to activate and configure it.

#### **Oracle Hospitality Integration Platform (OHIP)**

Visit the following for information on the OHIP platform:

- The OHIP documentation page.
- For technical details on each OHIP API, visit the Postman Workspace.
- If already subscribed to OHIP, you can also use the OHIP Developer Portal for details and examples on OHIP APIs.

#### **Oracle Fusion ERP Integration**

Visit the Oracle Cloud ERP Integration documentation page for information about the Oracle Cloud ERP Integration Financials component.

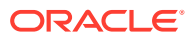
## 9 Support Considerations

This OIC Accelerator is a component part of the Oracle Integration Cloud (OIC) Service. For OIC support considerations, visit the Oracle Integration page.

When entering a service request (SR), please use 'Hospitality Adapter component' as the context of the SR.

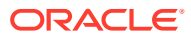

# 10 Compatibility List

This chapter lists the Oracle products compatible with this OIC Accelerator and the minimum required versions.

| Oracle Cloud Service                    | Minimum Required Version |
|-----------------------------------------|--------------------------|
| Oracle Integration Cloud                | 21.3.3                   |
| Oracle Hospitality Integration Platform | 21.3.1                   |
| Oracle OPERA Cloud                      | 21.2                     |
| Oracle Fusion ERP Integration           | 21D (11.13.21.10.0)      |

#### Table 10-1 Compatibility

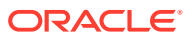

### 11 Appendix A — External System References used by the Accelerator

#### **Mapping Structure**

- 1. ERP Customer/Party : OPERA Company Profile
  - a. ERP (Table.Field) HZ\_PARTIES.PARTY\_ID
  - b. OPERA Company Profile 'ProfileId' to be extracted via a report from OPERA
- 2. ERP Account Site ID : AR Address ID
  - a. ERP (Table.Field) HZ\_CUST\_ACCT\_SITES\_ALL.CUST\_ACCT\_SITE\_ID
  - OPERA to extract AR Address ID from OPERA, use the Get Company Profile API.
    - i. URL Sample: GET {{OHIP-HostName}}/crm/v1/profiles/{{ProfileId}}? fetchInstructions=ADDRESS
    - ii. Request headers: x-app-key, x-hotelid
    - iii. profileDetails > addresses > address > id
- 3. ERP Account ID : Concatenated value of ERP BU ID, OPERA Account ID, and associated OPERA Property.
  - a. ERP (Table.Field) HZ\_CUST\_ACCOUNTS.CUST\_ACCOUNT\_ID
  - b. OPERA to extract AR Account ID from OPERA, use the Get AR Account API.
    - i. URL Sample: GET {{OHIP-HostName}}/crm/v0/profiles/{{ProfileId}}/accounts? idContext=OPERA&type=Profile
    - ii. Request headers: x-app-key, x-hotelid
    - iii. accounts > accountId > id

#### Note:

The Hotel-ID used in the request header retrieves the accounts under that specific hotel-id for a company profile from OPERA.

Creating External Reference in ERP (SOAP Service)

The Original System References are expected to follow a pattern. A sample request is shown below.

- 1. For Customer/Party:
  - a. < Orig System As created>
  - b. <OPERA ProfileId>

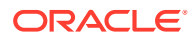

- c. HZ\_PARTIES
- d. <ERP Party ID>
- 2. For Account Site:
  - a. <Orig System As created>
  - b. <OPERA Address ID>
  - c. HZ\_CUST\_ACCT\_SITES\_ALL
  - d. <ERP Account Site ID>
- 3. For Account:
  - a. <Orig System As created>
  - b. Concatenation of <ERP BU ID>-<OPERA AR Account ID>\_<OPERA\_HOTEL\_ID>
  - c. HZ\_CUST\_ACCOUNTS
  - d. <ERP Account ID>
- 4. API Name: Create Original System Reference
- 5. SOAP service WSDL:
  - a. {{ERP-HostName}}/foundationParties/OriginalSystemReferenceService? WSDL
  - b. Operation: createOriginalSystemReference

#### **Creating External Reference in OPERA**

- 1. Add ERP PARTY\_ID to Company Profile
- 2. API Name: Update Company Profile
  - a. URL Sample: {{OHIP-HostName}}/crm/v1/profiles/{{ProfileId}}
- 3. Request headers: x-app-key, x-hotelid

#### Note:

The request payload contents can be obtained using the "Get Company Profile" as mentioned in the Mapping Structure Point 2b of this Appendix. Add the "externalReferences" section to the payload per OHIP documentation for the API.

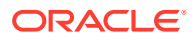